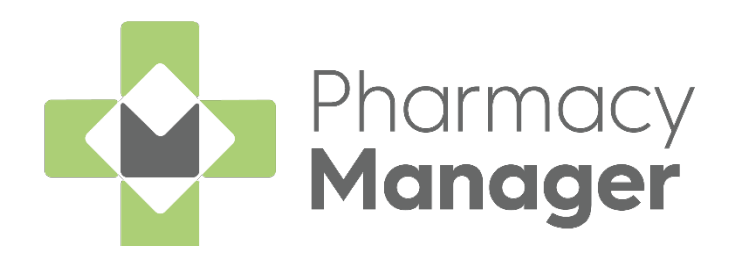

# Pharmacy Manager Monitored Dosage System (MDS) User Guide

Version 1.1

24 April 2025

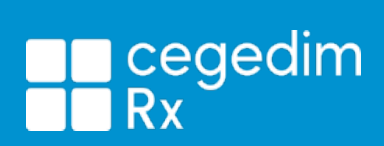

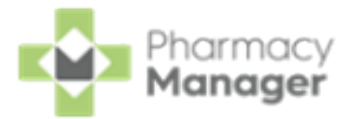

### Copyright © 2025 Cegedim Rx

### All Rights Reserved

No part of this document may be photocopied, reproduced, stored in a retrieval system or transmitted in any form or by any means, whether electronic, mechanical, or otherwise, without the prior written permission of **Cegedim Rx**.

No warranty of accuracy is given concerning the contents of the information contained in this publication. To the extent permitted by law, no liability (including liability to any person by reason of negligence) will be accepted by

**Cegedim Rx**, its subsidiaries or employees for any direct or indirect loss or damage caused by omissions from or inaccuracies in this document.

**Cegedim Rx** reserves the right to change without notice the contents of this publication and the software to which it relates.

Product and company names herein may be the trademarks of their respective owners.

Registered name: Cegedim Rx. Registered number: 02855109

Registered address: Building 2, Buckshaw Station Approach, Buckshaw Village, Chorley, PR7 7NR

Website: https://cegedimrx.co.uk/

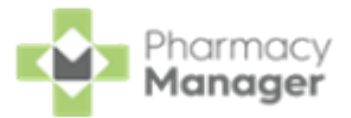

# **Table of Contents**

| Table of Contents                                            | 3  |
|--------------------------------------------------------------|----|
| Monitored Dosage System (MDS) Module                         | 7  |
| Accessing the new Monitored Dosage System (MDS) module       | 7  |
| Introduction                                                 | 8  |
| Care Homes                                                   | 9  |
| Community Patients                                           | 10 |
| What's New?                                                  | 11 |
| Pharmacy Manager Release 16.5                                | 11 |
| All Countries                                                | 11 |
| Getting Started with the New MDS Module                      | 12 |
| New to a Monitored Dosage System?                            | 13 |
| Setting up Care Homes and Care Home Patients                 | 13 |
| Setting up Community Patients                                | 14 |
| Already use the Monitored Dosage System in Pharmacy Manager? | 14 |
| Importing Care Home and Care Home Patient Data               | 15 |
| Importing Community Patient Data                             | 18 |
| Monitored Dosage System (MDS) - Care Homes                   | 21 |
| Add Care Home                                                | 22 |
| Viewing Care Home Details                                    | 22 |
| Adding a Care Home                                           | 23 |
| Searching for, Sorting and Filtering Care Homes              | 26 |
| Searching for Care Homes                                     | 26 |
| Sorting Care Homes                                           | 26 |

### Pharmacy Manager

| Filtering Care Homes                                                                                                    | 26                                                       |
|----------------------------------------------------------------------------------------------------|----------------------------------------------------------|
| MDS Info - Care Home                                                                                                    | . 28                                                     |
| Adding a Patient to a Care Home                                                                                                    | . 29                                                     |
| Searching for, Sorting and Filtering Care Home Patients                                                                                                    | . 30                                                     |
| Searching for Patient in a Care Home                                                                                                    | 30                                                       |
| Sorting Patients                                                                                                    | 30                                                       |
| Filtering Care Home Patients                                                                                                    | 31                                                       |
| Editing Care Home Settings                                                                                                    | . 32                                                     |
| Monitored Dosage System (MDS) Info - Care Home Patient                                                                                                    | 36                                                       |
| Active Medication                                                                                                    | 36                                                       |
| MDS History                                                                                                    | 38                                                       |
| Removing a Care Home Patient                                                                                                    | . 38                                                     |
| Printing Medication Administration Record (MAR) Charts and Cassette                                                                                                    |                                                          |
| Sheets                                                                                                    | 39                                                       |
| Sorting Active Medication                                                                                                    | . 40                                                     |
| Sorting the Active Medication                                                                                                    | 40                                                       |
|                                                                                                    |                                                          |
| Show or Hide Medication Information                                                                                                    | 40                                                       |
| Show or Hide Medication Information<br>Grouping Medication                                                                                                    | 40<br>41                                                 |
| Show or Hide Medication Information<br>Grouping Medication<br>Adding a Group                                                                                                    | 40<br>41<br>41                                           |
| Show or Hide Medication Information<br>Grouping Medication<br>Adding a Group<br>Moving Medication Between Groups                                                                                                    | 40<br>41<br>41<br>43                                     |
| Show or Hide Medication Information<br>Grouping Medication<br>Adding a Group<br>Moving Medication Between Groups<br>Deleting a Group                                                                                                    | 40<br>41<br>41<br>43<br>44                               |
| Show or Hide Medication Information<br>Grouping Medication<br>Adding a Group<br>Moving Medication Between Groups<br>Deleting a Group<br><b>Monitored Dosage System (MDS) - Community Patients</b>                                                                                                    | 40<br>41<br>41<br>43<br>44<br><b>46</b>                  |
| Show or Hide Medication Information<br>Grouping Medication<br>Adding a Group<br>Moving Medication Between Groups<br>Deleting a Group<br><b>Monitored Dosage System (MDS) - Community Patients</b><br>Adding a Community Patient                                                                                                    | 40<br>41<br>41<br>43<br>43<br>44<br>46<br>47             |
| Show or Hide Medication Information<br>Grouping Medication<br>Adding a Group<br>Moving Medication Between Groups<br>Deleting a Group<br><b>Monitored Dosage System (MDS) - Community Patients</b><br>Adding a Community Patient<br>Viewing Community Patient Details                                                                   | 40<br>41<br>41<br>43<br>43<br>44<br>46<br>47<br>50       |
| Show or Hide Medication Information<br>Grouping Medication<br>Adding a Group<br>Moving Medication Between Groups<br>Deleting a Group<br><b>Monitored Dosage System (MDS) - Community Patients</b><br>Adding a Community Patient<br>Viewing Community Patient Details<br><b>Searching for, Sorting and Filtering Community Patients</b> | 40<br>41<br>41<br>43<br>43<br>44<br>46<br>47<br>50<br>52 |

### Pharmacy Manager

| Sorting Community Patients                                                    | . 52 |
|-------------------------------------------------------------------------------|------|
| Filtering Community Patients                                                  | 53   |
| Monitored Dosage System (MDS) Info - Community Patient                        | . 56 |
| Active Medication                                                             | 56   |
| MDS History                                                                   | . 58 |
| Community Patient Settings                                                    | . 58 |
| Printing Medication Administration Record (MAR) Charts and Cassette<br>Sheets | 59   |
| Sorting Active Medication                                                     | . 60 |
| Sorting the Active Medication                                                 | . 60 |
| Show or Hide Medication Information                                           | 60   |
| Grouping Medication                                                           | 61   |
| Adding a Group                                                                | 61   |
| Moving Medication Between Groups                                              | . 63 |
| Deleting a Group                                                              | 64   |
| Editing Community Patient Settings                                            | . 66 |
| Marking an Item as an MDS Item from the Dispensary Screen                     | . 70 |
| Adding Patient Medication                                                     | . 73 |
| Editing Patient Medication                                                    | . 76 |
| Editing Single Medication Items                                               | 76   |
| Editing Multiple Medication Items                                             | 78   |
| Deleting Patient Medication                                                   | . 83 |
| Adding a Monitored Dosage System (MDS) Medication Schedule                    | . 84 |
| Multiple Schedules per Medication                                             | 88   |
| Editing a Medication Schedule                                                 | . 91 |
| Deleting a Medication Schedule                                                | . 95 |

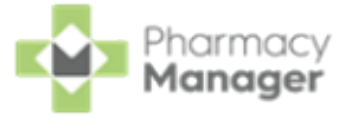

| Printing Medication Administration Record (MAR) Charts, Cassette Sheets |  |  |  |  |  |
|-------------------------------------------------------------------------|--|--|--|--|--|
| and Patient Lists                                                       |  |  |  |  |  |
| Selecting Patients                                                      |  |  |  |  |  |
| Printing MAR Charts                                                     |  |  |  |  |  |
| Printing a Mid-Cycle MAR Chart                                          |  |  |  |  |  |
| Printing Cassette Sheets                                                |  |  |  |  |  |
| Printing a Blank MAR Chart                                              |  |  |  |  |  |
| Printing a Patient List                                                 |  |  |  |  |  |

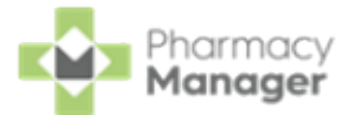

# Monitored Dosage System (MDS) Module

Note - To enable the new Monitored Dosage System module, please contact your Account Manager or the Cegedim Rx Service Desk, see <u>Contacting Us for Support</u>, who can organise this for you.

We have introduced a new **Monitored Dosage System (MDS)** module for patients registered in nursing or retirement homes as well as patients living at home who require dosage monitoring.

# Accessing the new Monitored Dosage System (MDS) module

To access the new Monitored Dosage System (MDS) module simply select New

#### MDS Module! Take me there

New MDS Module! <u>Take me there</u>

from the existing

#### MDS screen:

| MDS<br>Care Homes Community Patient |            |      |           |     | Select to open the new<br>Monitored Dosage<br>System (MDS) module |        |    | ~<br>-  | → ★ New MDS Module! <u>Take me there</u> |             |       |       |
|-------------------------------------|------------|------|-----------|-----|-------------------------------------------------------------------|--------|----|---------|------------------------------------------|-------------|-------|-------|
|                                     |            |      |           |     |                                                                   |        | := | Options | :=                                       | Patient     | :=    | Print |
| Care home:                          |            |      |           |     |                                                                   |        |    |         | 1                                        | his Period: |       |       |
| Care Home One (One ward) 🔹 👔        |            |      |           |     |                                                                   |        |    | 3       | 04/10/2022 to                            | 31/10/20    | )22 📀 |       |
| Last Name                           | First Name | Sex  | Dispensed | MAR | Cassette                                                          | Labels |    |         |                                          |             |       |       |
| 1 Stanborough                       | Alva       | Unkn | 8         | 8   | 8                                                                 | N/A    |    |         |                                          |             |       |       |
|                                     |            |      |           |     |                                                                   |        |    |         |                                          |             |       |       |

**Note** - Your MDS module preference, existing or new, is saved and displays the next time you log in to **Pharmacy Manager**.

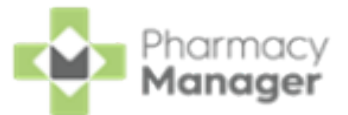

### To return to the previous MDS screen, select BACK TO ORIGINAL MDS

BACK TO ORIGINAL MDS

| MDS                           |                          | Select to return to the<br>original MDS module | BACK TO ORIGINAL MDS | ADD CARE HOME |
|-------------------------------|--------------------------|------------------------------------------------|----------------------|---------------|
| Care Homes Community Patients |                          |                                                |                      |               |
| Q Search Care Home            | F FILTER                 |                                                |                      |               |
| Care Homes 🛧                  | Address                  | Cycle Length                                   | Next Due             |               |
| Cegedim Nursing Home          | Marathon Place, PR26 7QN | 4 Weeks                                        |                      | VIEW DETAILS  |

### Introduction

**Pharmacy Manager** provides a Monitored Dosage System (MDS) for patients registered in nursing or retirement homes, as well as for those patients living at home that require dosage monitoring. The **MDS** provides:

- Complete Monitored Dosage System records for your patients.
- The ability to print **Medication Administration Record (MAR)** charts.
- The ability to print Cassette Sheets.

The **MDS** screen is split into two tabs:

- Care Homes on the next page
- Community Patients on page 10

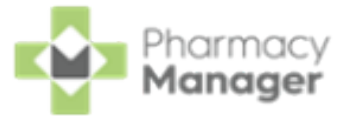

### **Care Homes**

The **Care Homes** tab displays a list of all your care homes detailing the cycle length and next due date:

| MDS                           |                   |              |          | BACK TO ORIGINAL MDS SETTINGS |
|-------------------------------|-------------------|--------------|----------|-------------------------------|
| Care Homes Community Patients |                   |              |          |                               |
| Q Search Care Home            | ₹ FILTER          |              |          | ADD CARE HOME                 |
| Care Homes $\uparrow$ A       | Address           | Cycle Length | Next Due |                               |
| care home 1 av                | address, pr26 7qn | 4 Weeks      |          | VIEW DETAILS                  |

See <u>Monitored Dosage System (MDS) - Care Homes on page 21</u> for details on using the **Care Homes** tab.

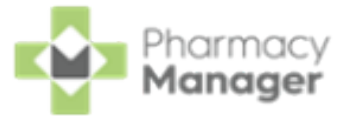

## **Community Patients**

The **Community Patients** tab displays a list of all your community patients complete with details of their cycle:

| MDS        | S                                             |       |              |                |              |            |             | BACK TO ORIGINAL MDS | SETTINGS      |
|------------|-----------------------------------------------|-------|--------------|----------------|--------------|------------|-------------|----------------------|---------------|
| Care I     | Homes Community Patients                      |       |              |                |              |            |             |                      |               |
| Q<br>Cycle | Search Patient                                | ₹ FIU | TER          |                |              |            | PRINT ¥ SEN | D EMAR ADD COMMU     | JNITY PATIENT |
|            | Patient Name 🛧                                | Group | No. of Items | Last Processed | Cycle Length | Last Cycle | Next Cycle  | Next Due             |               |
|            | Gary Green [1 Preston Road]<br>03/05/41 (81)  |       | 1            | 31/01/23       | 4 Weeks      | 01/02/23   | 01/03/23    | VI                   | EW DETAILS    |
|            | Gemma Green [1 Preston Road]<br>04/06/48 (74) |       | 1            | 31/01/23       | 4 Weeks      | 01/02/23   | 01/03/23    | VI                   | EW DETAILS    |
|            |                                               |       |              |                |              |            |             |                      |               |

See Monitored Dosage System (MDS) - Community Patients on

page 46 for details on using the **Community Patients** tab.

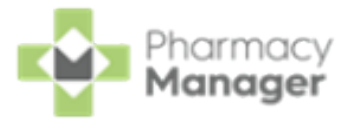

## What's New?

### Pharmacy Manager Release 16.5

**Pharmacy Manager** release **16.5** introduces the following new features in the **Monitored Dosage System (MDS)** module:

### All Countries

- **MAR Improvements** The following improvements to the MAR charts include:
  - A new Standard MAR Landscape option is available.
  - Weeks are clearly defined with a black border.
  - The layout is improved to give you more space to mark whether the patient has taken the medication.
  - The patient details section now includes the patient's conditions.

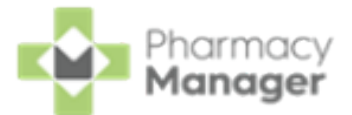

# Getting Started with the New MDS Module

We have introduced a new Monitored Dosage System (MDS) module in **Pharmacy Manager**.

Some of the benefits of the new module are:

- View all of your care homes and their cycles on one list.
- <sup>•</sup> Search and filter on multiple care homes.
- View, sort, search for and filter all of your patients in one care home.
- View, sort, search for and filter all community patients from the same table.
- <sup>•</sup> Bulk select patients to print MAR or Cassette sheets.
- MDS prescriptions are dispensed directly from the relevant dispensing page.
- Add multiple schedules for a drug if needed, for example, 28 tablets issued, one to be taken at night for 21 days and then one to be taken in the morning for the remaining seven days.
- Easily mark items as a daily, weekly, alternate day or when required medication.
- Flexibility in adding or removing items from a MAR chart or Cassette sheet.
- Easily add medication to a MAR chart or Cassette sheet that has not been dispensed in **Pharmacy Manager**.

To access the new MDS module simply select **New MDS Module! Take me there** 

New MDS Module! <u>Take me there</u>

from the existing **MDS** screen:

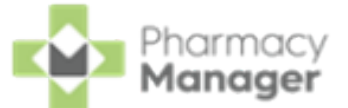

| MDS<br>Care Homes Community Patient |            |      |           |     | Select to<br>Monit<br>System | o oper<br>ored [<br>(MDS | n the new<br>Dosage<br>) module | •       | New MD        | S Module!   | Take me there |       |
|-------------------------------------|------------|------|-----------|-----|------------------------------|--------------------------|---------------------------------|---------|---------------|-------------|---------------|-------|
|                                     |            |      |           |     |                              |                          | :=                              | Options | :=            | Patient     | :=            | Print |
| Care home:                          |            |      |           |     |                              |                          |                                 |         | Т             | his Period: |               |       |
| Care Home One (One ward) 🔹 👘        |            |      |           |     |                              |                          |                                 | 3       | 04/10/2022 to | 31/10/20    | )22 📀         |       |
| Last Name                           | First Name | Sex  | Dispensed | MAR | Cassette                     | Labels                   |                                 |         |               |             |               |       |
| 1 Stanborough                       | Alva       | Unkn | 8         | 8   | 8                            | N/A                      |                                 |         |               |             |               |       |

### New to a Monitored Dosage System?

If you do not already use an MDS you can start using the new module by setting up your care home and community patients.

Use the following steps to set up your MDS:

### Setting up Care Homes and Care Home Patients

1. View the MDS Care Homes tab and add a care home.

See <u>Monitored Dosage System (MDS) - Care Homes on</u> page 21 and <u>Adding a Care Home on page 23</u> for details.

2. View the **MDS Info** screen for the care home and add your patients to the care home.

See <u>MDS Info - Care Home on page 28</u> and <u>Adding a Patient</u> to a Care Home on page 29 for details.

3. View the **MDS Info** screen for the patient and add the patient's medication.

See <u>Monitored Dosage System (MDS) Info - Care Home Patient</u> on page 36 and <u>Adding Patient Medication on page 73</u> for details.

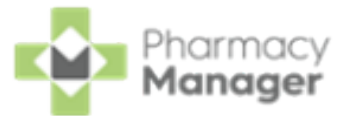

### Setting up Community Patients

1. View the **MDS Community Patients** tab and add a community patient.

See <u>Monitored Dosage System (MDS) - Community Patients on</u> page 46 for details.

- 2. View the **MDS Info** screen for the community patient and add the patient's medication.
  - See <u>Monitored Dosage System (MDS) Info Community Patient</u> on page 56 and <u>Adding Patient Medication on page 73</u> for details.

## Already use the Monitored Dosage System in

### Pharmacy Manager?

Use our import function to import your care home, care home patient data and community patient data from the existing MDS to the new MDS module.

**Important** - Once imported the care home and care home patients are removed from the existing MDS.

**Training Tip** - Before importing the data we recommend that you print a MAR chart for your care home and community patients from your existing MDS. See <u>Printing Medication Administration Record</u> (MAR) Charts for details.

See <u>Importing Care Home and Care Home Patient Data on the next</u> <u>page</u> and <u>Importing Community Patient Data on page 18</u> for details on importing your MDS data.

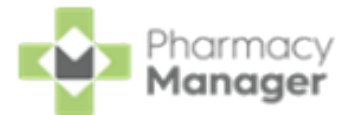

# Importing Care Home and Care Home Patient Data

To import care home and care home patient data from your existing **Monitored Dosage System (MDS)** to the new **Monitored Dosage System (MDS)** module:

Important - Once imported the care home and care home patients are removed from your existing Monitored Dosage System (MDS).

Important - Please note that if a special character, for example an asterisk \*, is used for medication times in your existing MDS module, this does not import across and leaves the entry blank. It is important to review these post import.

**Training Tip** - Before importing the Care Home data we recommend that you print a MAR chart for your care home patients.

1. From the Care Homes tab, select ADD CARE HOME ADD CARE H

| DD | CARE HO | MF |
|----|---------|----|
| ~~ |         |    |

| Care Homes       Community Patients         Q       Search Care Home       ₹ FILTER         Cycle Length:       Select to add a new Care Home         Care Homes ↑       Address       Cycle Length         Care Homes ↑       Address       Cycle Length         Care Homes ↑       Address, pr26 7qn       4 Weeks | MDS                                 |                   |              |          | BACK TO ORIGINAL MDS SETTINGS    |
|----------------------------------------------------------------------------------------------------|-------------------------------------|-------------------|--------------|----------|----------------------------------|
| Q Search Care Home       FILTER       Select to add a new Care Home         Cycle Length:       Care Homes ↑       Address       Cycle Length       Next Due         care home 1       address, pr26 7qn       4 Weeks       VIEW DETAILS                                                                            | Care Homes Community                | Patients          |              |          |                                  |
| Care Homes $\uparrow$ Address     Cycle Length     Next Due       care home 1     address, pr26 7qn     4 Weeks     VIEW DETAILS                                                                                                    | Q Search Care Home<br>Cycle Length: | ₹ FILTER          |              | [        | Select to add a new<br>Care Home |
| care home 1 address, pr26 7qn 4 Weeks                                                                                                    | Care Homes 🛧                        | Address           | Cycle Length | Next Due |                                  |
|                                                                                                    | care home 1                         | address, pr26 7qn | 4 Weeks      |          | VIEW DETAILS                     |

2. The Care Home Settings screen displays, select IMPORT

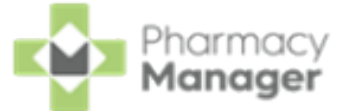

| ← Care Home Settings | Select IMPORT |  |
|----------------------|---------------|--|
| Care home Details    |               |  |
| Name                 |               |  |
| Address              |               |  |
| Address Line 1       |               |  |

3. The **Import Care Homes** screen displays, select the care homes you want to import:

| ← Import Care Homes                                  |         |        |
|------------------------------------------------------|---------|--------|
| Q Search                                             |         | IMPORT |
| □ Care Homes ↑                                       | Address |        |
| Family Care Home                                     |         |        |
| Mountain Care Home                                   |         |        |
| New Nursing Home 1                                   |         |        |
| Nursing Home 2                                       |         |        |
| <ul> <li>↔ 1 - 4 of 4 Rows per page: 10 →</li> </ul> |         |        |

**Training Tip** - To search for a care home enter the search criteria in **Search**. Additionally, you can sort the columns, simply select the column header.

4. With the care homes selected, select **IMPORT** 

| ← I | mport Care Homes                 |         |        |
|-----|----------------------------------|---------|--------|
| ٩   | Search                           |         | IMPORT |
|     | Care Homes $\uparrow$            | Address |        |
|     | Family Care Home                 |         |        |
|     | Mountain Care Home               |         |        |
|     | New Nursing Home 1               |         |        |
|     | Nursing Home 2                   |         |        |
| 4   | ▶ 1 - 4 of 4 Rows per page: 10 + |         |        |

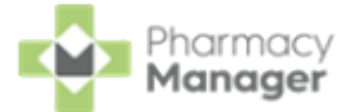

The selected care homes and care home patient data import into the new **Monitored Dosage System (MDS)** module and are removed from the previous **MDS**.

Note - You cannot have two care homes within the Monitored Dosage System (MDS) module that have the same name.

The following data is imported:

- <sup>•</sup> Care Home Name
- Care Home Address and Postcode
- Cycle Length
- Administration Times
- MAR type defaults to Standard MAR Portrait
- Care Home Patient Name
- Last item dispensed as MDS in the last 6 months:
  - ltem Name
  - Directions from last dispense
  - Quantity from last dispense
  - Colour, Shape and Markings from last dispense
  - Dosage times
  - Print on MAR or Cassette
  - Service and Iteration (Scotland only)
  - Schedule defaults to Everyday

Important - It is important to check the imported data, for example, to check the medication quantity and schedule is correct. See Editing Patient Medication on page 76 for details.

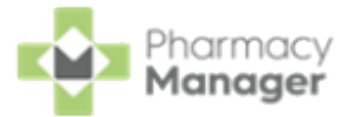

# Importing Community Patient Data

To import patients from your existing **Monitored Dosage System (MDS)** to the new **Monitored Dosage System (MDS)** module:

Important - Once imported the Community Patients are removed from your existing Monitored Dosage System (MDS).

Important - Please note that if a special character, for example an asterisk \*, is used for medication times in your existing MDS module, this does not import across and leaves the entry blank. It is important to review these post import.

**Training Tip** - Before importing the data we recommend that you print off a MAR chart for your community patients as a backup.

1. From the Community Patients tab, select ADD PATIENT

ADD PATIENT

| MDS                          |                    |                |              |            |                              | BACK TO ORIGINAL MDS SETTINGS |
|------------------------------|--------------------|----------------|--------------|------------|------------------------------|-------------------------------|
| Care Homes Community Patient | S                  |                |              |            |                              |                               |
| Q Search Patient             | <b>Ŧ</b> FILTER    |                |              | CON        | Select ADD<br>IMUNITY PATIEN |                               |
| Patient Name                 | Group No. of Items | Last Processed | Cycle Length | Last Cycle | Next Cycle                   | Next Due                      |

2. The **Search** screen displays, select **IMPORT** 

| ← Search                   |                           | Select IMPORT IMPORT |
|----------------------------|---------------------------|----------------------|
| Patient Name Date of Birth | Postcode NHS / CHI SEARCH |                      |

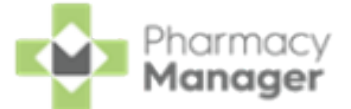

3. The **Import Community Patients** screen displays, select the patients you want to import:

| ← li | nport Community Patients       |          |
|------|--------------------------------|----------|
| ۹ :  | Search                         | IMPORT   |
|      | Patient Name 1                 | Address  |
|      | Mr Clive Jackson               | IV15 9HL |
|      | Mr Dave Brown                  | IV15 9HL |
|      | Mr Graham Brown                | IV15 9HL |
|      | Mr Mark Jackson                | IV15 9HL |
| 4    | ▶ 1 - 4 of 4 Rows per page: 10 |          |

**Training Tip** - To search for a patient enter their name in **Search**. Additionally, you can sort the columns, simply select the column header.

4. With the patients selected, select **IMPORT** 

| ← Import Community Patients                          |               |
|------------------------------------------------------|---------------|
| Q. Search                                            | Select IMPORT |
| Patient Name                                         | Address       |
| Mr Clive Jackson                                     | IV159HL       |
| Mr Dave Brown                                        | IV15 9HL      |
| Mr Graham Brown                                      | IV159HL       |
| Mr Mark Jackson                                      | IV15 9HL      |
| <ul> <li>♦ 1 - 4 of 4 Rows per page: 10 ♥</li> </ul> |               |

The selected patients import into the new Monitored Dosage System

(MDS) module and are removed from the previous MDS.

The following data is imported:

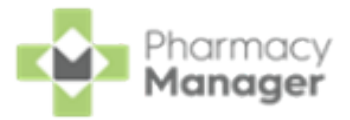

- Patient Name
- Patient Address
- Cycle Length
- <sup>•</sup> Administration Times
- MAR type defaults to Standard MAR Portrait
- Items dispensed as MDS in the last 6 months:
  - <sup>1</sup> Item Name
  - Directions from last dispense
  - Quantity from last dispense
  - Colour, Shape and Markings from last dispense
  - Dosage times
  - Print on MAR or Cassette
  - Service and Iteration (Scotland only)
  - Schedule defaults to **Everyday**

*Important* - It is important to check the imported data, for example, to check the medication quantity and schedule is correct. See <u>Editing Patient Medication on page 76</u> for details.

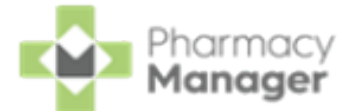

# Monitored Dosage System (MDS) - Care Homes

The **Care Homes** tab displays a list of all your care homes detailing the cycle length and next due date:

| MDS                        |                   |              |          | BACK TO ORIGINAL MDS SETTINGS |
|----------------------------|-------------------|--------------|----------|-------------------------------|
| Care Homes Community Patie | nts               |              |          |                               |
| Q Search Care Home         | <b>₹</b> FILTER   |              |          | ADD CARE HOME                 |
| Care Homes 1               | Address           | Cycle Length | Next Due |                               |
| care home 1                | address, pr26 7qn | 4 Weeks      |          | VIEW DETAILS                  |

To search for, sort or filter the care homes, see <u>Searching for, Sorting</u> and Filtering Care Homes on page 26.

From the **Care Homes** tab you can select the following:

- **BACK TO ORIGINAL MDS** Select to return to the original MDS module, see <u>Monitored Dosage System</u> for details.
- **SETTINGS** Select to view and edit the MDS settings screen, see MDS Settings for details.
- ADD CARE HOME Select to add a new care home, see <u>Adding a Care</u> <u>Home on page 23</u> for details.
- VIEW DETAILS Select to view an individual patient's cycle details, see <u>MDS Info Care Home on page 28</u> for details.

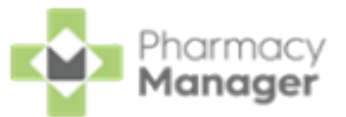

### Add Care Home

To add a new care home, select ADD CARE HOME

| MDS                    |                   |              |          | BACK TO ORIGINAL MDS SETTINGS    |
|------------------------|-------------------|--------------|----------|----------------------------------|
| Care Homes Community P | atients           |              |          |                                  |
| Q Search Care Home     | <b>₹</b> FILTER   |              | [        | Select to add a new<br>Care Home |
| Care Homes 🛧           | Address           | Cycle Length | Next Due |                                  |
| care home 1            | address, pr26 7qn | 4 Weeks      |          | VIEW DETAILS                     |

The Care Home Settings screen displays.

See <u>Adding a Care Home on the next page</u> for details.

### **Viewing Care Home Details**

To view the details of a care home from the Care Homes tab, select

**VIEW DETAILS** next to the required care home:

| Care Homes 🛧     | Address                   | Cycle Length | Next Due |                                            |
|------------------|---------------------------|--------------|----------|--------------------------------------------|
| Care Home One    | Address Line One, ON3 1NE | 4 Weeks      |          | Select to view<br>the Care<br>Home details |
| Care Home Two    | Address Line Two, ON3 1NE | 4 Weeks      |          | VIEW DETAILS                               |
| New Nursing Home |                           | 4 Weeks      |          | VIEW DETAILS                               |

The MDS Info - Care Home screen displays all the patients and their

MDS information for the selected care home.

See <u>MDS Info - Care Home on page 28</u> for details.

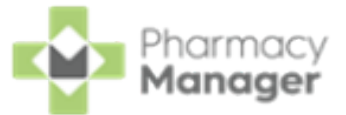

# Adding a Care Home

To add a new care home:

1. From the Care Homes tab, select ADD CARE HOME

| MDS                                 |                   |              |          | BACK TO ORIGINAL MDS SETTINGS    |
|-------------------------------------|-------------------|--------------|----------|----------------------------------|
| Care Homes Community Pa             | atients           |              |          |                                  |
| Q Search Care Home<br>Cycle Length: | ₹ FILTER          |              | [        | Select to add a new<br>Care Home |
| Care Homes 🛧                        | Address           | Cycle Length | Next Due |                                  |
| care home 1                         | address, pr26 7qn | 4 Weeks      |          | VIEW DETAILS                     |

2. The Care Home Settings screen displays:

| Care Home Settings        |           |  |
|---------------------------|-----------|--|
| Care home Details         |           |  |
| Name                      |           |  |
| Name                      |           |  |
| Address                   |           |  |
| Address Line 1            |           |  |
| Address Line 2 (Optional) |           |  |
| Town / City               |           |  |
| Postcode                  |           |  |
|                           |           |  |
| Cycle Length              |           |  |
| O 1 Week                  | 2 Weeks   |  |
| 3 Weeks                   | O 4 Weeks |  |
|                           |           |  |

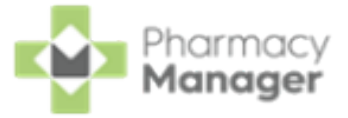

**Training Tip** - To import care home details from your existing

Monitored Dosage System (MDS) select Import

see <u>Importing Care Home and Care Home Patient Data on</u> page 15 for details.

Complete the following:

### Care home Details:

- Name Enter the care home name.
- Address Enter the care home address.

Cycle Length - Set the cycle length for the care home.

**Training Tip** - If a care home has multiple cycle lengths, we recommend that you add multiple care homes, each with a different cycle length.

MAR Type - Select the Medication Administration Record (MAR) chart required:

- Standard MAR Portrait
- Standard MAR Landscape
- Scotland National MAR (Scotland only)
- Wales National MAR (Wales only)

Administration Times - Set the administration times for the care home.

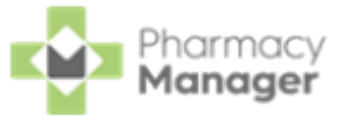

The following timeslots are set as default:

| Time Slot 1 | Time Slot 2 | Time Slot 3 |
|-------------|-------------|-------------|
| MORN        | BFST        | NOON        |
| Time Slot 4 | Time Slot 5 | Time Slot 6 |
| TEA         | BED         | LATE        |

3. Select **SAVE** to create a new care home, or select **CANCEL** 

**CANCEL** to return without creating the care home.

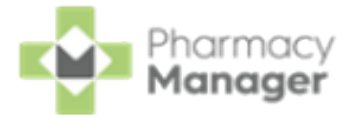

# Searching for, Sorting and Filtering Care Homes

### **Searching for Care Homes**

To search for a care home:

1. From the **Care Homes** tab, in **Search Care Home** enter the search criteria, the list below updates as you type:

| Search for a Car<br>the list updates as<br>Care Homes Comm | e Home,<br>you type<br>nunity Patients |              |          | BACK TO ORIGINAL MDS SETTINGS |
|------------------------------------------------------------|----------------------------------------|--------------|----------|-------------------------------|
| Q On                                                       | × FILTER                               |              |          | ADD CARE HOME                 |
| Care Homes 🛧                                               | Address                                | Cycle Length | Next Due |                               |
| Care Home One                                              | Address Line One, ON3 1NE              | 4 Weeks      |          | VIEW DETAILS                  |

2. Select **Close**  $\times$  to clear the search.

### Sorting Care Homes

In the **Care Homes** tab, Care Homes display alphabetically by default. To manually sort the care homes simply select a column header to sort Oldest to

| Newest / A-Z                         | e Length ↑ or Newest to   | Oldest / Z-A | Cycle Length $\downarrow$ |              |
|--------------------------------------|---------------------------|--------------|---------------------------|--------------|
| Select column<br>header to sort data |                           |              |                           |              |
| Care Homes 个                         | Address                   | Cycle Length | Next Due                  |              |
| Care Home One                        | Address Line One, ON3 1NE | 4 Weeks      |                           | VIEW DETAILS |
| Care Home Two                        | Address Line Two, ON3 1NE | 4 Weeks      |                           | VIEW DETAILS |
| New Nursing Home                     |                           | 4 Weeks      |                           | VIEW DETAILS |

## **Filtering Care Homes**

To filter the care home list:

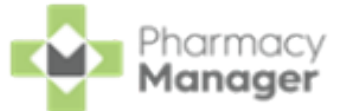

1. From the **Care Homes** tab, select **FILTER**:

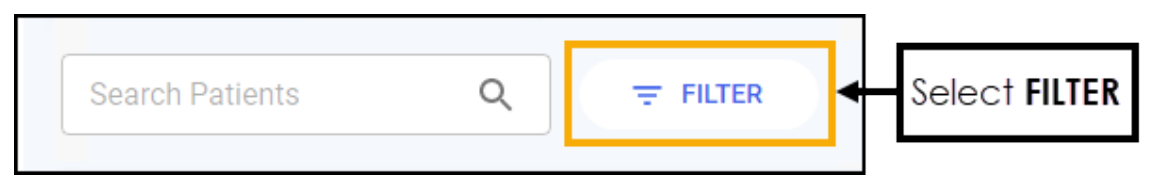

2. The **Filters** pane displays to the right-hand side:

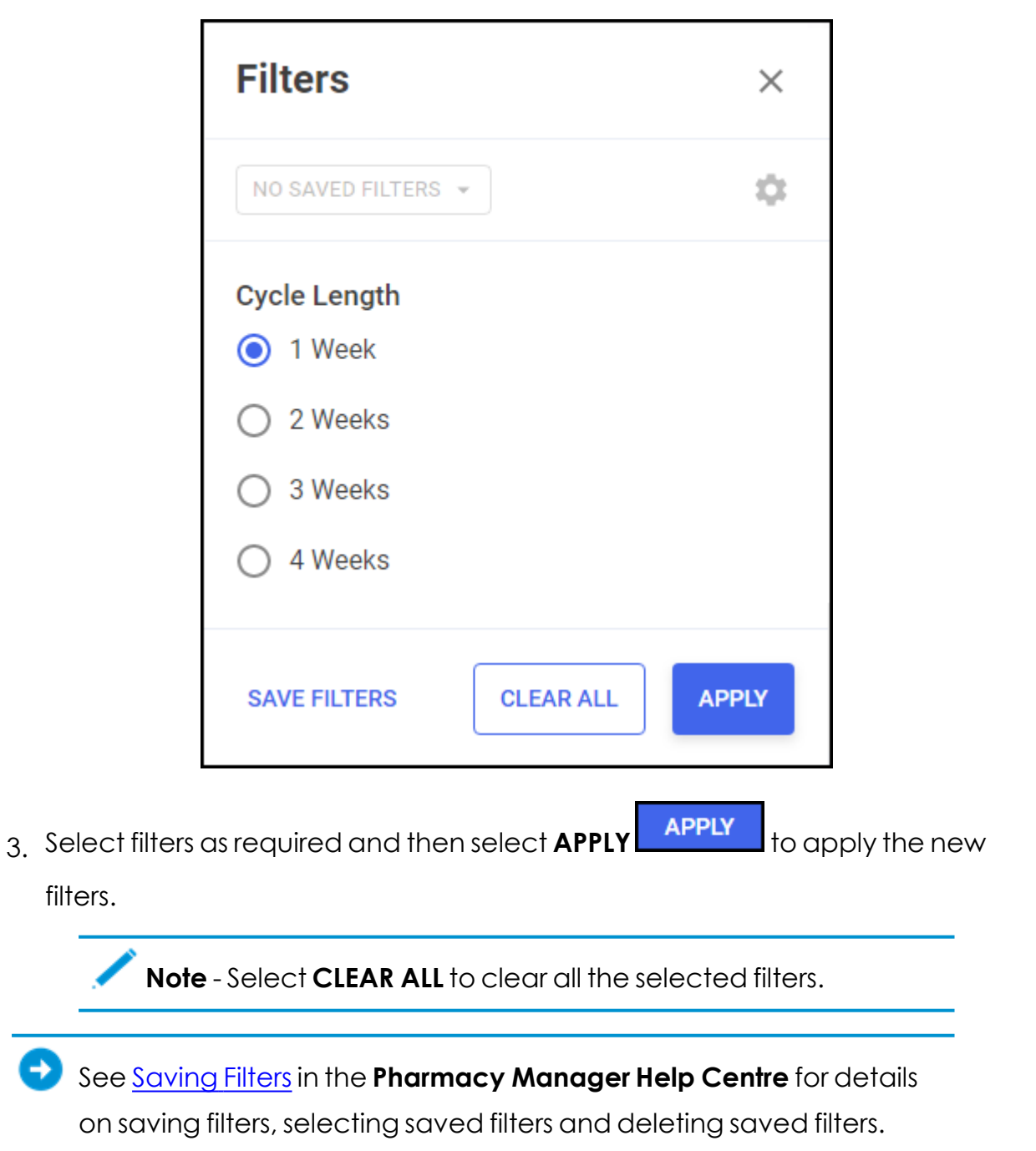

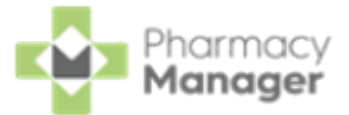

## MDS Info - Care Home

The **MDS Info - Care Home** screen displays all patients and their cycle details in the selected care home:

| ←I                       | MDS Info                   |          |              |                |            |            |          | AD        | D PATIENT |
|--------------------------|----------------------------|----------|--------------|----------------|------------|------------|----------|-----------|-----------|
| New<br>Cycle L<br>4 Week | Forrest Retirement         | Home     |              |                |            |            |          |           | SETTINGS  |
| ٩                        |                            | ₹        | FILTER       |                |            |            |          | PRINT 👻   | SEND EMAR |
|                          | Patient Name 🛧             | Location | No. of Items | Last Processed | Last Cycle | Next Cycle | Next Due | eMAR Sent |           |
|                          | Gary Green<br>25/03/68 (0) |          | 0            |                |            |            |          | VIEW      | VDETAILS  |
|                          | Penny Pink<br>02/04/45 (0) |          | 0            |                |            |            |          | VIEW      | V DETAILS |

To search for, sort or filter care home patients, see <u>Searching for,</u> <u>Sorting and Filtering Care Home Patients on page 30</u>.

From the **MDS Info - Care Home** screen you can select the following:

- **ADD PATIENT** Select to add a patient to the care home, see <u>Adding a</u> <u>Patient to a Care Home on the next page</u> for details.
- SETTINGS Select to view and edit the care home settings, see <u>Editing Care</u> <u>Home Settings on page 32</u> for details.
- **PRINT** Select to print either a MAR chart, Cassette sheet, Mid-Cycle MAR chart, Blank MAR chart or Patient List for the selected care home patient (s). See <u>Printing Medication Administration Record (MAR) Charts, Cassette</u> Sheets and Patient Lists on page 96 for details.
- VIEW DETAILS Select to view an individual patient's cycle details, see <u>Monitored Dosage System (MDS) Info - Care Home Patient on page 36</u> for details.

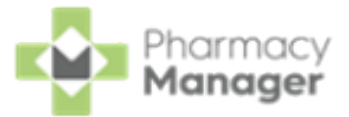

# Adding a Patient to a Care Home

To add a patient to a care home:

1. From the MDS Info - Care Home tab, select ADD PATIENT

| ← MDS Info                                             | Select to add a patient to the care home               |
|--------------------------------------------------------|--------------------------------------------------------|
| New Forrest Retirement Home<br>Cycle Length<br>4 Weeks | SETTINOS                                               |
| Q,                                                     | PRINT *                                                |
| Patient Name   Location No. of Items                   | ast Processed Last Cycle Next Cycle Next Due eMAR Sent |

2. The Search screen displays. Search for a patient by Patient Name, Date of

| Birth, Postcode or NHS/CHI number. Select SEARCH | SEARCH | or press |
|--------------------------------------------------|--------|----------|
|--------------------------------------------------|--------|----------|

| ← Search                               | IMPORT        |
|----------------------------------------|---------------|
| hough Date of Birth Postcode NHS / CHI | SEARCH        |
| 1 Result Found                         | Name (Asc) 🔻  |
| Chris Hough<br>☐ 01/05/1990 ♣ Male     | $\rightarrow$ |
|                                        |               |

Enter on your keyboard:

3. Select the required patient from the list.

The patient is added to the care home.

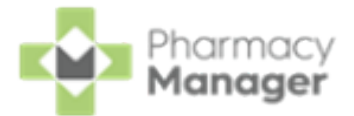

# Searching for, Sorting and Filtering Care Home Patients

### Searching for Patient in a Care Home

To search for a patient in a care home:

1. From the **MDS Info - Care Home** screen, in the search box enter the search criteria, the list below updates as you type:

| ← MDS Info                                             |              |                |            |            |          | ADD PATIENT  |
|--------------------------------------------------------|--------------|----------------|------------|------------|----------|--------------|
| New Forrest Retirement Home<br>Cycle Length<br>4 Weeks |              |                |            |            |          | SETTINGS     |
| Q, G X                                                 | ₹ FILTER     |                |            |            |          | PRINT *      |
| □ Patient Name ↑ Location                              | No. of Items | Last Processed | Last Cycle | Next Cycle | Next Due |              |
| Gary Green<br>25/03/68 (54)                            | 1            | 17/03/23       | 17/03/23   | 14/04/23   |          | VIEW DETAILS |

2. Select **Close**  $\times$  to clear the search.

### **Sorting Patients**

Patients display alphabetically by default. To manually sort the patients, simply select the column header to sort Oldest to Newest / A-Z Patient Name  $\uparrow$  or Newest to Oldest / Z-A Patient Name  $\downarrow$ :

| Patient Name 🛧 Lo           | ocation | No. of Items | Last Processed | Last Cycle | Next Cycle | Next Due |              |
|-----------------------------|---------|--------------|----------------|------------|------------|----------|--------------|
| Gary Green<br>25/03/68 (54) |         | 1            | 17/03/23       | 17/03/23   | 14/04/23   |          | VIEW DETAILS |
| Penny Pink<br>02/04/45 (0)  |         | 1            | 17/03/23       | 17/03/23   | 14/04/23   |          | VIEW DETAILS |

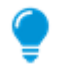

Training Tip - Patient Name sorts patients by their surname.

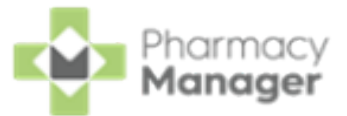

### Filtering Care Home Patients

To filter the care home patient list:

1. From the MDS Info - Care Home screen, select FILTER:

| Search Patients | Q | _ | Select FILTER |
|-----------------|---|---|---------------|
|                 |   |   |               |

2. The **Filters** pane displays to the right-hand side:

|                     | Filters                                                |                   | ×             |          |
|---------------------|--------------------------------------------------------|-------------------|---------------|----------|
|                     | Next Cycle Date                                        |                   |               |          |
|                     | Select a date                                          |                   | ×             |          |
|                     | To Select a date                                       |                   | ×             |          |
|                     |                                                        | CLEAR ALL         | APPLY         |          |
| Note                | - You must have printe                                 | ed a MAR char     | t or Cassette | sheet to |
| 3. Select filters c | by the <b>Next Cycle Dat</b><br>is required and select | e.<br>APPLY APPLY | to apply th   | nenew    |

**Note** - Select **CLEAR ALL** to clear all the selected filters.

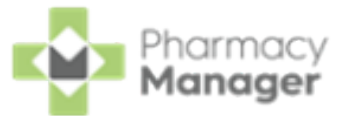

# **Editing Care Home Settings**

To edit Care Home settings:

1. From the MDS Info - Care Home screen, select SETTINGS

| ← MDS Info                                    |          |              |                |            |                                  | ADD PATIENT |
|-----------------------------------------------|----------|--------------|----------------|------------|----------------------------------|-------------|
| New Nursing Home 1<br>Cycle Length<br>4 Weeks |          |              |                |            | the Care Home<br>Settings screen |             |
| ٩                                             | ₹ FILTER |              |                |            |                                  | PRINT *     |
| Patient Name                                  | Location | No. of Items | Last Processed | Last Cycle | Next Cycle                       | Next Due    |

2. The Care Home Settings screen displays:

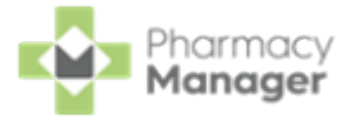

| Care Home Settings        |           | IMPORT |
|---------------------------|-----------|--------|
| Care home Details         |           |        |
| Name                      |           |        |
| Cegedim Care Home         |           |        |
| Address                   |           |        |
| Marathon Place            |           |        |
| Address Line 2 (Optional) |           |        |
| Leyland                   |           |        |
| PR26 7QN                  |           |        |
| Quale Length              |           |        |
| 1 Week                    | O 2 Weeks |        |
| 3 Weeks                   | 4 Weeks   |        |

Update the following, if required:

### Care home Details:

- Name Select to update the name of the care home.
- Address Select to update the address of the care home.

**Cycle Length** - Select to set or update the cycle length for the care home.

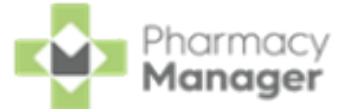

MAR Type (Scotland only) - Select the Medication Administration Record (MAR) chart required:

| MAR Type              |  |
|-----------------------|--|
| Scotland National MAR |  |
| Standard MAR          |  |

**MAR Type** (Wales only) - Select the MAR chart required:

| MAR Type           |  |
|--------------------|--|
| Standard MAR       |  |
| Wales National MAR |  |

- Administration Times Set or update the administration times for the care home.
- Print Options:
  - **Print non-cassette items** Tick to print non-cassette items on the Cassette sheet.
  - Do you need a repeat request form Select Yes or No as appropriate. If you select Yes a separate page prints a repeat prescription request form for all items.
- **Body Diagram Print Option** Select where you would like the body diagram to print for this community patient:

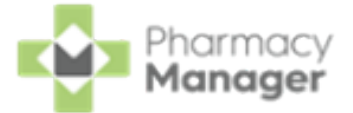

• **Print inline** - Select to print a body diagram on the same page as the item.

**Print on a separate page** - Select to print a body diagram on a separate page to the item.

**Body Diagrams** are available on each medication item, see Adding Patient Medication on page 73 for details.

**Remove Care Home** - Select **REMOVE** to remove all patient

and care home data from your MDS module.

3. Select SAVE to save the changes or select CANCEL to

return without making any changes.

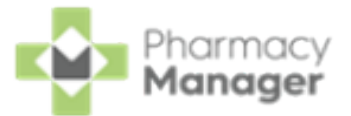

Monitored Dosage System (MDS) Info - Care Home Patient

The **MDS Info - Patient** screen displays the MDS details for a selected care home patient:

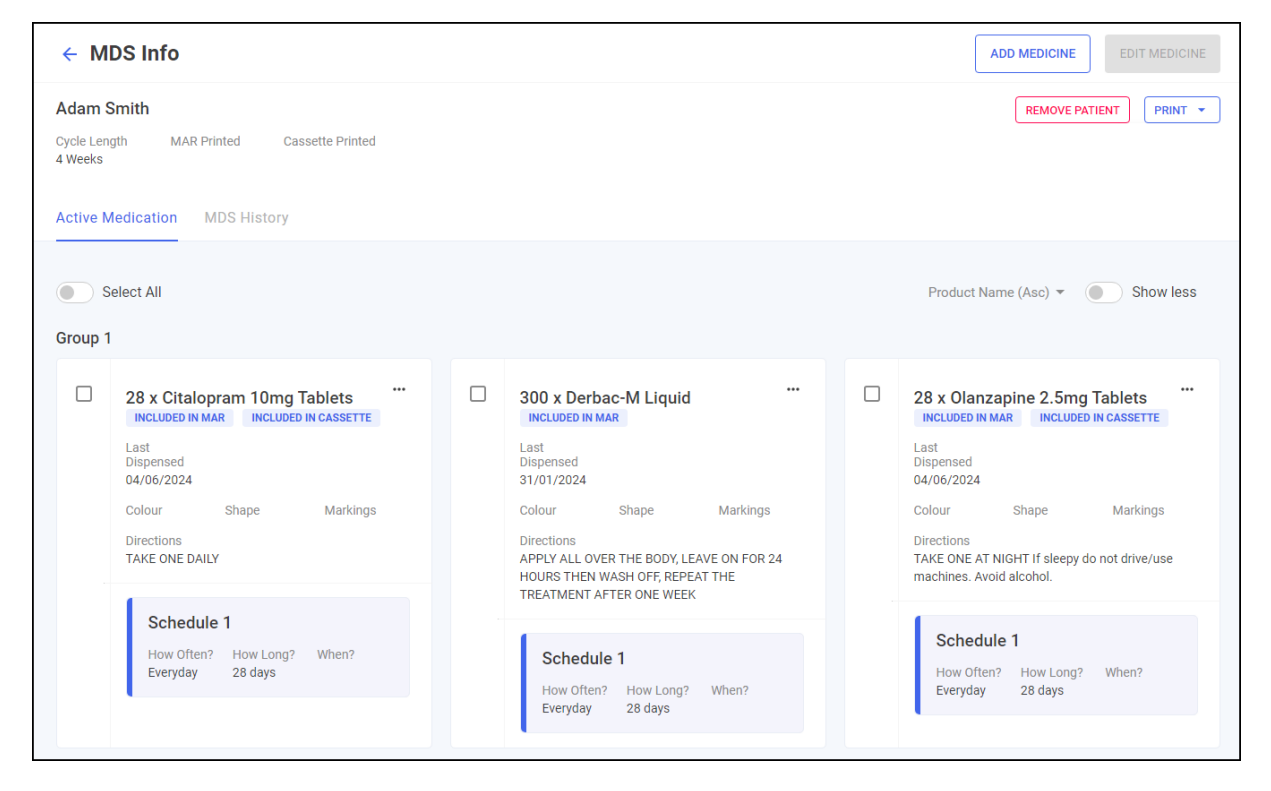

From here you can view the patient's cycle length, whether the **Medication Administration Record (MAR)** chart or Cassette sheet is printed, their active medication and the patient's MDS history. The screen is split into two tabs, **Active Medication** and **MDS History**:

### **Active Medication**

The Active Medication tab displays all current medication for the patient:
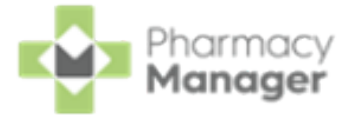

| Active N | Medication MDS History                                       |                                                                                                    |                                                                                                    |
|----------|--------------------------------------------------------------|----------------------------------------------------------------------------------------------------|----------------------------------------------------------------------------------------------------|
| Sroup 1  | ielect All                                                   |                                                                                                    | Product Name (Asc)                                                                                              |
|          | 28 x Citalopram 10mg Tablets                                 | 300 x Derbac-M Liquid                                                                                                    | 28 x Olanzapine 2.5mg Tablets ""<br>INCLUDED IN MAR INCLUDED IN CASSETTE                                        |
|          | Last<br>Dispensed<br>04/06/2024                              | Last<br>Dispensed<br>31/01/2024                                                                                                    | Last<br>Dispensed<br>04/06/2024                                                                                 |
|          | Colour Shape Markings<br>Directions<br>TAKE ONE DAILY        | Colour Shape Markings<br>Directions<br>APPLY ALL OVER THE BODY, LEAVE ON FOR 24<br>HOURS THEN WASH OFF, REPEAT THE<br>TREATMENT AFTER ONE WEEK | Colour Shape Markings<br>Directions<br>TAKE ONE AT NIGHT If sleepy do not drive/use<br>machines. Avoid alcohol. |
|          | Schedule 1<br>How Often? How Long? When?<br>Everyday 28 days | Schedule 1<br>How Often? How Long? When?<br>Everyday 28 days                                                                                   | Schedule 1<br>How Often? How Long? When?<br>Everyday 28 days                                                    |

**Note** - In Scotland the **Service** and **MCR Iteration** details for each medication item also display.

| Active M | Medication M                                                                                      | IDS History                                                                          |                                                                                |   |                                                                                      |
|----------|---------------------------------------------------------------------------------------------------|--------------------------------------------------------------------------------------|--------------------------------------------------------------------------------|---|--------------------------------------------------------------------------------------|
|          | 224 x Panac<br>Tablets                                                                            | Iol Advance                                                                          | e 500mg                                                                        |   |                                                                                      |
|          | Last Dispensed<br>10/05/2023                                                                      | Service<br>MCR                                                                       | MCR Iteration<br>1 of 6                                                        | • | Scottish users can view the<br>Service and MCR Iteration<br>for each medication item |
|          | Colour<br>Directions<br>To be taken as d<br>hrs. Do not take<br>product. Contac<br>much paracetan | Shape<br>irected. Max 2<br>with any other p<br>t doctor at once<br>nol even if you f | Markings<br>per dose, 8 in 24<br>paracetamol<br>e if you take too<br>eel well. |   |                                                                                      |
|          | Schedule 1<br>How Often?<br>Everyday                                                              | How Long?<br>28 days                                                                 | When?<br>2 x MORN                                                              |   |                                                                                      |

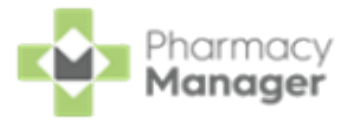

See <u>Adding Patient Medication on page 73</u>, <u>Editing Patient</u> <u>Medication on page 76</u> or <u>Deleting Patient Medication on page 83</u> for details.

To manage a patient's active medication you can easily sort, minimise and group their medication items, see <u>Sorting Active</u> <u>Medication on page 60</u> for details.

### **MDS History**

The **MDS History** tab displays all MDS history for the patient including the cycle start and end dates and whether the MAR chart or Cassette sheet is printed:

| Active Medication              | MDS History |            |             |                  |           |              |
|--------------------------------|-------------|------------|-------------|------------------|-----------|--------------|
| Date $\downarrow$              | Cycle Start | Cycle End  | MAR Printed | Cassette Printed | eMAR Sent |              |
| 14/09/2022                     | 14/09/2022  | 12/10/2022 | 0           |                  |           | VIEW DETAILS |
| 14/09/2022                     | 14/09/2022  | 12/10/2022 | 0           |                  |           | VIEW DETAILS |
| <ul> <li>↓ 1-2 of 2</li> </ul> |             |            |             |                  |           |              |

To view previously printed MAR charts or Cassette sheets, select **VIEW DETAILS** 

VIEW DETAILS

### **Removing a Care Home Patient**

**Training Tip** - If you are moving a patient from one care home to another, do not remove the patient, simply add to the new care home and the patient details automatically move across.

From the MDS Info - Patient screen, to remove a care home patient from the

MDS module, simply select **REMOVE PATIENT** 

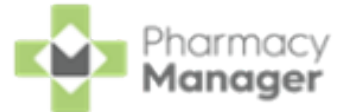

| ← MDS Info                                                      | ADD MEDICINE EDIT MEDICINE                           |
|-----------------------------------------------------------------|------------------------------------------------------|
| Fred Test                                                       | Select to remove this patient<br>from the MDS module |
| Cycle Length MAR Printed Cassette Printed<br>4 Weeks 29/03/2023 |                                                      |
| Active Medication MDS History                                   |                                                      |

## Printing Medication Administration Record (MAR) Charts and Cassette Sheets

You can print a MAR chart or cassette sheet for a patient from the MDS Info

screen, simply select **Print** and then select from the available options:

| ← MDS Info                                | ADD MEDICINE                  | EDIT MEDICINE |
|-------------------------------------------|-------------------------------|---------------|
| Paul Jackson                              | REMOVE PATIENT                | PRINT 🔻       |
| Cycle Length MAR Printed Cassette Printed |                               | MAR           |
| 4 WCCKS                                   |                               | Cassette      |
| Active Medication MDS History             |                               | Mid-Cycle     |
|                                           |                               | Blank MAR     |
| Select All                                | Product Name (Alphabetical) 👻 | Show less     |

See <u>Printing Medication Administration Record (MAR) Charts,</u> <u>Cassette Sheets and Patient Lists on page 96</u> for details.

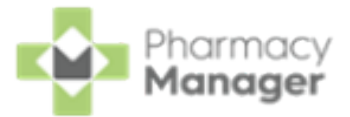

## Sorting Active Medication

To manage a patient's active medication you can easily sort, minimise and group their medication items:

- Sorting the Active Medication below
- <sup>•</sup> Show or Hide Medication Information below
- Grouping Medication on the next page

### Sorting the Active Medication

To sort the active medication alphabetically, select **Product Name (Asc)** for ascending (A-Z) or **Product Name (Desc)** for descending (Z-A):

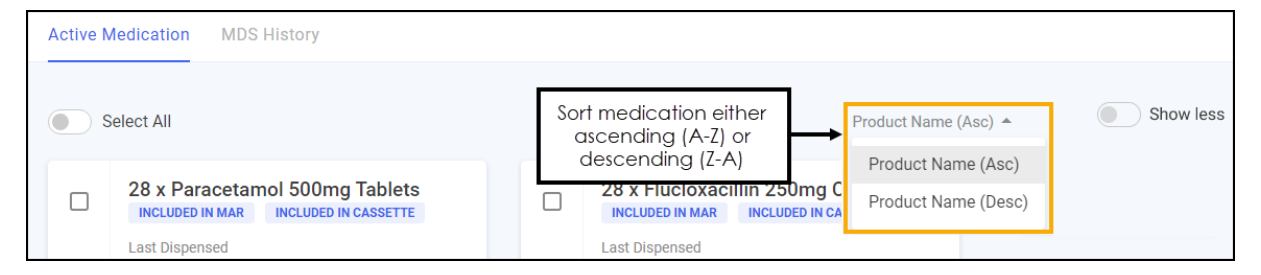

## Show or Hide Medication Information

Select **Show Less** to reduce the information that displays for each medication item:

| Active N | Active Medication MDS History                                               |  |                              |       |                               |  |  |  |
|----------|-----------------------------------------------------------------------------|--|------------------------------|-------|-------------------------------|--|--|--|
| . 5      | select All                                                                  |  |                              | Selec | ation that displays           |  |  |  |
|          | 112 x Flucloxacillin 250mg Capsules<br>INCLUDED IN MAR INCLUDED IN CASSETTE |  | 300 x Lactulose Solution     |       | 28 x Simvastatin 20mg Tablets |  |  |  |
|          | Last Dispensed<br>31/01/2023                                                |  | Last Dispensed<br>31/01/2023 |       | Last Dispensed<br>31/01/2023  |  |  |  |

The amount of information that displays is reduced making it easier to sort the medication into groups:

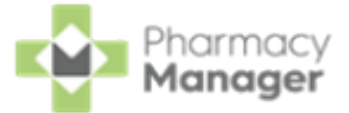

| Active N | Medication MDS History                                                                                 |  |                         |       |                                                                          |
|----------|----------------------------------------------------------------------------------------------------|--|-------------------------|-------|--------------------------------------------------------------------------|
| ء 💽      | Select All                                                                                             |  |                         | Produ | ct Name (Alphabetical) - Show less                                       |
|          | 28 x Atenolol 100mg Tablets<br>INCLUDED IN MAR INCLUDED IN CASSETTE<br>Last<br>Dispensed<br>16/04/2024 |  | 28 x Keral 25mg Tablets |       | 28 x Paracetamol 500mg Tablets "<br>INCLUDED IN MAR INCLUDED IN CASSETTE |
|          | 28 x Yasmin Tablets<br>INCLUDED IN MAR INCLUDED IN CASSETTE                                            |  |                         |       |                                                                          |

### **Grouping Medication**

The medication can be split into multiple groups on the **Active Medication** screen, this acts as a page break when printing a MAR chart. This can be used to separate medication types, for example, tablets, creams and dressings.

**Note** - If you have configured to print body diagrams inline they print directly after the medication items for that group. Body diagrams set to print on a separate page print after all medication groups.

### Adding a Group

Medication displays in **Group 1** by default, to add another group:

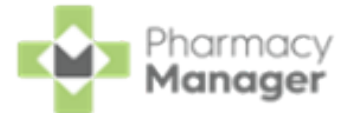

1. Select CREATE GROUP

create group at the bottom of the Active

#### Medication screen:

| Active Medication MDS History                                                                                                    |                                                                                                    |                                                                                                    |  |  |  |  |
|----------------------------------------------------------------------------------------------------|----------------------------------------------------------------------------------------------------|----------------------------------------------------------------------------------------------------|--|--|--|--|
| Select All Group 1                                                                                                    |                                                                                                    | Product Name (Asc) • Show less                                                                                                    |  |  |  |  |
| 28 x Citalopram 10mg Tablets       ""         INCLUDED IN MAR       INCLUDED IN CASSETTE         Last       Dispensed         04/06/2024       Colour         Colour       Shape         Directions       TAKE ONE DAILY | 300 x Derbac-M Liquid ***      INCLUDED IN MAR Last Dispensed 31/01/2024 Colour Shape Markings Directions APPLY ALL OVER THE BODY, LEAVE ON FOR 24 HOURS THEN WASH OFF, REPEAT THE TREATMENT AFTER ONE WERK | 28 x Olanzapine 2.5mg Tablets       ""         INCLUEED IN MAR       INCLUEED IN CASSETTE         Last       Dispensed         04/06/2024       Colour         Shape       Markings         Directions       TAKE ONE AT NIGHT If sleepy do not drive/use machines. Avoid alcohol. |  |  |  |  |
| Schedule 1<br>How Often? How Long? When?<br>Everyday 28 days                                                                                                    | Schedule 1<br>How Often? How Long? When?<br>Everyday 28 days<br>Select CREATE GROUP                                                                                                    | Schedule 1<br>How Often? How Long? When?<br>Everyday 28 days                                                                                                    |  |  |  |  |

2. The new group displays at the bottom of the screen:

| Active N                  | fedication MDS History                                                                                                    |                                                              |                                                                                                    |
|---------------------------|----------------------------------------------------------------------------------------------------|--------------------------------------------------------------|----------------------------------------------------------------------------------------------------|
| Group 1                   | elect All                                                                                                    |                                                              | Product Name (Asc) - Show less                                                                                                    |
|                           | 28 x Citalopram 10mg Tablets<br>INCLUDED IN MAR INCLUDED IN CASSETTE<br>Dispensed<br>04/06/2024<br>Colour Shape Markings<br>Directions<br>TAKE ONE DAILY | 300 x Derbac-M Liquid                                        | 28 x Olanzapine 2.5mg Tablets       ""         INCLUDED IN MAR       INCLUDED IN CASSETTE         Last       Dispensed         04/06/2024       Shape         Colour       Shape         Directions       TAKE ONE AT NICHT If sleepy do not drive/use machines. Avoid alcohol. |
|                           | Schedule 1<br>How Often? How Long? When?<br>Everyday 28 days                                                                                             | Schedule 1<br>How Often? How Long? When?<br>Everyday 28 days | Schedule 1<br>How Often? How Long? When?<br>Everyday 28 days                                                                                                    |
| <b>Group 2</b><br>No medi | t<br>cation has been added to this group                                                                                                    |                                                              | DELETE GROUP                                                                                                    |
|                           |                                                                                                    | CREATE GROUP                                                 |                                                                                                    |

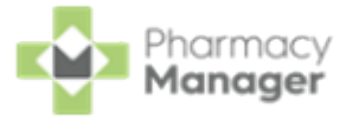

### **Moving Medication Between Groups**

To move medication between groups you need to have multiple groups set up.

See <u>Adding a Group on page 41</u> for details.

To move an item into another group:

1. On a medication, select **Options** - **Move**:

| 28 x Olanzapine 2.5m<br>INCLUDED IN MAR INCLU                                          | Edit Information |  |  |  |  |  |
|----------------------------------------------------------------------------------------|------------------|--|--|--|--|--|
| Last<br>Dispensed                                                                      | Delete           |  |  |  |  |  |
| 04/06/2024                                                                             | Move             |  |  |  |  |  |
| Colour Shape                                                                           | Markings         |  |  |  |  |  |
| Directions<br>TAKE ONE AT NIGHT If sleepy do not drive/use<br>machines. Avoid alcohol. |                  |  |  |  |  |  |
| Schedule 1                                                                             |                  |  |  |  |  |  |
| How Often? How Lone<br>Everyday 28 days                                                | g? When?         |  |  |  |  |  |
|                                                                                        |                  |  |  |  |  |  |

2. The Move To screen displays, select the group to move the item to from

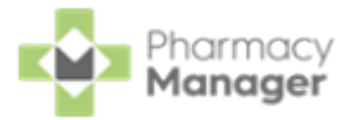

#### Select Group:

| Move To          | ×        |
|------------------|----------|
| Available Groups |          |
| Select Group     | <b>.</b> |
|                  |          |
| CANCEL           | CONFIRM  |

CONFIRM 3. Select CONFIRM

The medication item moves to the selected group.

### **Deleting a Group**

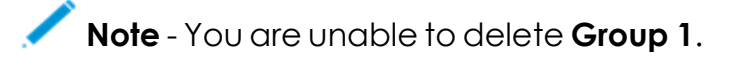

To delete a group:

- DELETE GROUP 1 Select DELETE GROUP
  - next to the group required:
- 2. You are prompted 'Are you sure you want to delete Group n', where n is the group number you are deleting:

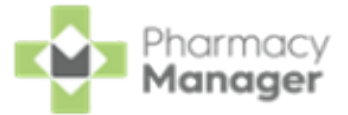

| Delete Group                             | ×       |
|------------------------------------------|---------|
| Are you sure you want to delete Group 2? |         |
| CANCEL                                   | CONFIRM |

Please note, if the group contains items, you are prompted 'You have items in this group you have selected to delete. These items will be moved to Group One. Are you sure you want to delete Group n', where n is the group number you are deleting. Select **CONFIRM** and the items move to **Group 1**:

| Delete Group                                                                                                    | ×      |
|----------------------------------------------------------------------------------------------------|--------|
| You have items in this group you have selected to delete. These items will be mov<br>Group One. Are you sure you want to delete Group 2? | ved to |
| CANCEL                                                                                                    | NFIRM  |

The group is deleted and the existing groups are renumbered.

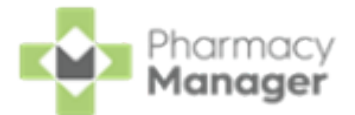

# Monitored Dosage System (MDS) - Community Patients

The **Community Patients** tab displays a list of all your Monitored Dosage System (MDS) community patients and their cycle details:

|        |                 |                                       |                                                                                                    |                                                                                                    |                                                                                                    | BACK TO ORIGINAL MDS SETTINGS                                                                                                    |
|--------|-----------------|---------------------------------------|----------------------------------------------------------------------------------------------------|----------------------------------------------------------------------------------------------------|----------------------------------------------------------------------------------------------------|----------------------------------------------------------------------------------------------------|
|        |                 |                                       |                                                                                                    |                                                                                                    |                                                                                                    |                                                                                                    |
| ₹ FILT | ER              |                                       |                                                                                                    | (                                                                                                    | PRINT V                                                                                                    | D EMAR ADD COMMUNITY PATIENT                                                                                                    |
| Group  | No. of Items    | Last Processed                        | Cycle Length                                                                                                    | Last Cycle                                                                                                    | Next Cycle                                                                                                    | Next Due                                                                                                    |
|        | 1               | 31/01/23                              | 4 Weeks                                                                                                    | 01/02/23                                                                                                    | 01/03/23                                                                                                    | VIEW DETAILS                                                                                                    |
|        | 1               | 31/01/23                              | 4 Weeks                                                                                                    | 01/02/23                                                                                                    | 01/03/23                                                                                                    | VIEW DETAILS                                                                                                    |
|        | æ FILT<br>Group | FILTER   Group   No. of Items   1   1 | Image: Second second second | Image: Second second second | Image: Second second second | FILTER         PRINT ~ SEN           Group         No. of Items         Last Processed         Cycle Length         Last Cycle         Next Cycle           1         31/01/23         4 Weeks         01/02/23         01/03/23 |

To search for, sort or filter the community patients, see <u>Searching for,</u> <u>Sorting and Filtering Community Patients on page 52</u>.

From the **Community Patients** tab you can select the following:

- **BACK TO ORIGINAL MDS** Select to return to the original MDS module, see Monitored Dosage System for details.
- **SETTINGS** Select to view and edit the MDS settings screen, see MDS Settings for details.
- **PRINT** Select to print either a MAR chart, Cassette sheet, Mid-Cycle MAR chart, Blank MAR chart or a Patient List for the selected care home patient (s). See <u>Printing Medication Administration Record (MAR) Charts, Cassette</u> <u>Sheets and Patient Lists on page 96</u> for details.
- ADD COMMUNITY PATIENT Select to add a community patient, see Adding a Community Patient on the next page for details.

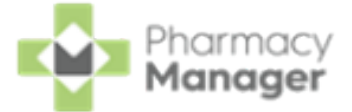

٦

• VIEW DETAILS - Select to view an individual patient's cycle details, see <u>Monitored Dosage System (MDS) Info - Community Patient on page 56</u> for details.

### Adding a Community Patient

To add a community patient to the **Community Patients** tab:

1. From the Community Patients tab, select ADD COMMUNITY PATIENT
ADD COMMUNITY PATIENT

| MDS                               |                    |                |              |            | (                           | BACK TO ORIGINAL MDS SETTINGS |
|-----------------------------------|--------------------|----------------|--------------|------------|-----------------------------|-------------------------------|
| Care Homes Community Patient      | s                  |                |              |            |                             |                               |
| Q Search Patient<br>Cycle Length: | ₹ FILTER           |                |              | сом        | Select ADD<br>MMUNITY PATIE |                               |
| □ Patient Name ↑                  | Group No. of Items | Last Processed | Cycle Length | Last Cycle | Next Cycle                  | Next Due                      |

2. The Search screen displays. Search for a patient by Patient Name, Date of

Birth, Postcode or NHS/CHI number. Select SEARCH SEARCH or press

| Enter on your keyboard: |  |
|-------------------------|--|
|                         |  |

| Search         |                        |           |              | IMPORT        |
|----------------|------------------------|-----------|--------------|---------------|
| hough          | Date of Birth          | Postcode  | NHS / CHI    | SEARCH        |
| 1 Result Found |                        |           |              | Name (Asc) 🔻  |
| Chris Hough    | 90 🌲 Male<br>, WN6 0JB | 🍹 Unknown | ☞ 8167256976 | $\rightarrow$ |

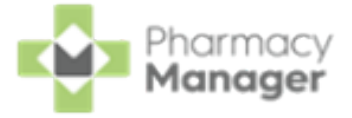

Training Tip - To import community patients from your existing

Monitored Dosage System (MDS) select Import

see Importing Community Patient Data on page 18 for details.

- 3. Select the patient required from the list.
- 4. The Community Patient Settings screen displays:

| Cycle Length                                                  |                                                   |          |                                            |   |
|---------------------------------------------------------------|---------------------------------------------------|----------|--------------------------------------------|---|
| O 1 Week                                                      |                                                   | O 2 Week | S                                          |   |
| O 3 Weeks                                                     |                                                   | O 4 Week | S                                          |   |
|                                                               |                                                   |          |                                            |   |
| None                                                          |                                                   |          |                                            | ~ |
|                                                               |                                                   |          |                                            |   |
| Administration T                                              | imes                                              |          |                                            |   |
| Administration T                                              | imes<br>Time Slot 2                               |          | Time Slot 3                                |   |
| Administration T<br>Time Slot 1<br>MORN                       | imes<br>Time Slot 2<br>BFST                       |          | Time Slot 3<br>NOON                        |   |
| Administration T<br>Time Slot 1<br>MORN<br>Time Slot 4        | Time Slot 2<br>BFST<br>Time Slot 5                |          | Time Slot 3<br>NOON<br>Time Slot 6         |   |
| Administration T<br>Time Slot 1<br>MORN<br>Time Slot 4<br>TEA | imes<br>Time Slot 2<br>BFST<br>Time Slot 5<br>BED |          | Time Slot 3<br>NOON<br>Time Slot 6<br>LATE |   |

Complete the following:

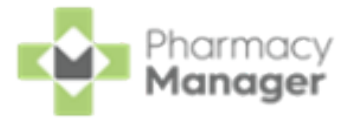

• Cycle Length - Set the cycle length for the patient.

**Community Patient Group** - Set a patient group for the patient, select from:

None Week 1 Week 2 Week 3 Week 4

Training Tip - You can filter by groups when viewing your community patients on the **Community Patients** tab. See <u>Searching for, Sorting and Filtering Community Patients</u> <u>on page 52</u> for details.

MAR Type - Select the Medication Administration Record (MAR) chart required:

- Standard MAR Portrait
- Standard MAR Landscape
- Scotland National MAR (Scotland only)
- Wales National MAR (Wales only)

**Administration Times** - Set the administration times for the patient. The following time slots are set as default:

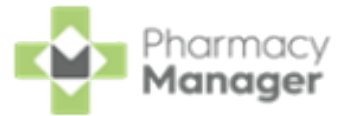

| Time Slot 1 | Time Slot 2 | Time Slot 3 |
|-------------|-------------|-------------|
|             |             |             |
| MORN        | BFST        | NOON        |
| Time Slot 4 | Time Slot 5 | Time Slot 6 |
| τεδ         | BED         | LATE        |

- Print Options:
  - Print non-cassette items Tick to print non-cassette items on the Cassette sheet.
  - Do you need a repeat request form Select Yes or No as appropriate. If you select Yes a separate page prints a repeat prescription request form for all items.

**Body Diagram Print Option** - Select where you would like the body diagram to print for this community patient:

- **Print inline** Select to print a body diagram on the same page as the item.
- **Print on a separate page** Select to print a body diagram on a separate page to the item.

Body Diagrams are enabled on each medication item, see <u>Adding Patient Medication on page 73</u> for details.

5. Select **SAVE** to add the community patient.

### **Viewing Community Patient Details**

To view the details of a community patient from the **Community Patients** tab,

select **VIEW DETAILS** next to the patient required:

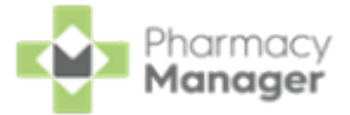

| MDS    |                                               |       |              |                |              |            | (          | BACK TO ORI | GINAL MDS SETTINGS                      |
|--------|-----------------------------------------------|-------|--------------|----------------|--------------|------------|------------|-------------|-----------------------------------------|
| Care H | omes Community Patients                       |       |              |                |              |            |            |             |                                         |
| ٩ د    | Search Patient                                |       | TER          |                |              |            | P          | RINT 👻      | ADD COMMUNITY PATIENT                   |
| Cycle  | Length:                                       |       |              |                |              |            |            |             | Select to view the MDS Info - Community |
|        | Patient Name 🛧                                | Group | No. of Items | Last Processed | Cycle Length | Last Cycle | Next Cycle | Next D      | Patient screen                          |
|        | Gary Green [1 Preston Road]<br>03/05/41 (81)  |       | 1            | 31/01/23       | 4 Weeks      | 01/02/23   | 01/03/23   |             | VIEW DETAILS                            |
|        | Gemma Green [1 Preston Road]<br>04/06/48 (74) |       | 1            | 31/01/23       | 4 Weeks      | 01/02/23   | 01/03/23   |             | VIEW DETAILS                            |

The MDS Info - Patient screen displays the patient's cycle details.

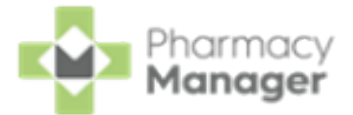

# Searching for, Sorting and Filtering Community Patients

### Searching for Community Patients

To search for a community patient:

1. From the **Community Patients** tab, in **Search Patient** enter the search criteria, the list below updates as you type:

| MDS    | 5                                             |       |              |                |              |            | [          | BACK TO ORIGINAL MDS SETTINGS |
|--------|-----------------------------------------------|-------|--------------|----------------|--------------|------------|------------|-------------------------------|
| Care I | Homes Community Patients                      | 1     |              |                |              |            |            |                               |
| ٩      | Search Patient                                | T FIL | TER          |                |              |            | PF         | ADD COMMUNITY PATIENT         |
|        | Patient Name 1                                | Group | No. of Items | Last Processed | Cycle Length | Last Cycle | Next Cycle | Next Due                      |
|        | Gary Green [1 Preston Road]<br>03/05/41 (81)  |       | 1            | 31/01/23       | 4 Weeks      | 01/02/23   | 01/03/23   | VIEW DETAILS                  |
|        | Gemma Green [1 Preston Road]<br>04/06/48 (74) |       | 1            | 31/01/23       | 4 Weeks      | 01/02/23   | 01/03/23   | VIEW DETAILS                  |
|        |                                               |       |              |                |              |            |            |                               |

2. Select **Close**  $\times$  to clear the search.

### **Sorting Community Patients**

Community patients display alphabetically by default. To manually sort the community patients, simply select the column header to sort Oldest to Newest /

| A-Z | Cycle Length 🛧 | or Newest to Oldest / Z-A | Cycle Length $\downarrow$ | : |
|-----|----------------|---------------------------|---------------------------|---|
|-----|----------------|---------------------------|---------------------------|---|

| MDS    | 8                                             |       |              |                |                           |            | (          | BACK TO ORIGINAL MDS SETTINGS |  |
|--------|-----------------------------------------------|-------|--------------|----------------|---------------------------|------------|------------|-------------------------------|--|
| Care H | lomes Community Patients                      |       |              |                |                           |            |            |                               |  |
| ٩      | Q Search Patient FILTER ADD COMMUNITY PATIENT |       |              |                |                           |            |            |                               |  |
|        | Patient Name                                  | Group | No. of Items | Last Processed | Cycle Length $~\uparrow~$ | Last Cycle | Next Cycle | Next Due                      |  |
|        | Gary Green [1 Preston Road]<br>03/05/41 (81)  |       | 1            | 31/01/23       | 4 Weeks                   | 01/02/23   | 01/03/23   | VIEW DETAILS                  |  |
|        | Gemma Green [1 Preston Road]<br>04/06/48 (74) |       | 1            | 31/01/23       | 4 Weeks                   | 01/02/23   | 01/03/23   | VIEW DETAILS                  |  |
|        |                                               |       |              |                |                           |            |            |                               |  |

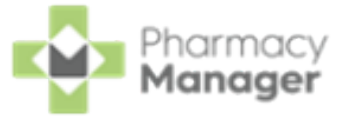

Training Tip - Patient Name sorts patients by their surname.

### **Filtering Community Patients**

To filter the community patient list:

1. From the **Community Patients** tab, select **FILTER**:

| Search Patients | Q | ₹ FILTER | Select FILLER |
|-----------------|---|----------|---------------|
|                 |   |          |               |

2. The Filters pane displays to the right-hand side:

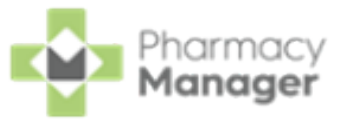

| Filters                                                                                    | ×     |
|--------------------------------------------------------------------------------------------|-------|
| NO SAVED FILTERS 💌                                                                         | \$    |
| Cycle Length <ul> <li>1 Week</li> <li>2 Weeks</li> <li>3 Weeks</li> <li>4 Weeks</li> </ul> |       |
| Next Cycle Date<br>From<br>Select a date<br>To<br>Select a date                            | ×     |
| Community Patient Group<br>Week 1<br>Week 2<br>Week 3<br>Week 4                            |       |
| SAVE FILTERS CLEAR ALL                                                                     | APPLY |

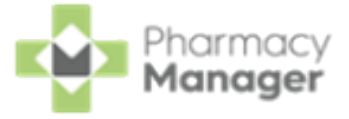

**Note** - You must have printed a MAR chart or Cassette sheet to filter by the **Next Cycle Date**.

3. Select filters as required and select **APPLY** to apply the new

filters.

**Note** - Select **CLEAR ALL** to clear all the selected filters.

See <u>Saving Filters</u> in the **Pharmacy Manager Help Centre** for details on saving filters, selecting saved filters and deleting saved filters.

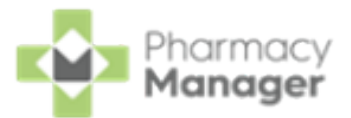

# Monitored Dosage System (MDS) Info -Community Patient

The **MDS Info - Patient** screen displays the MDS details for a selected community patient:

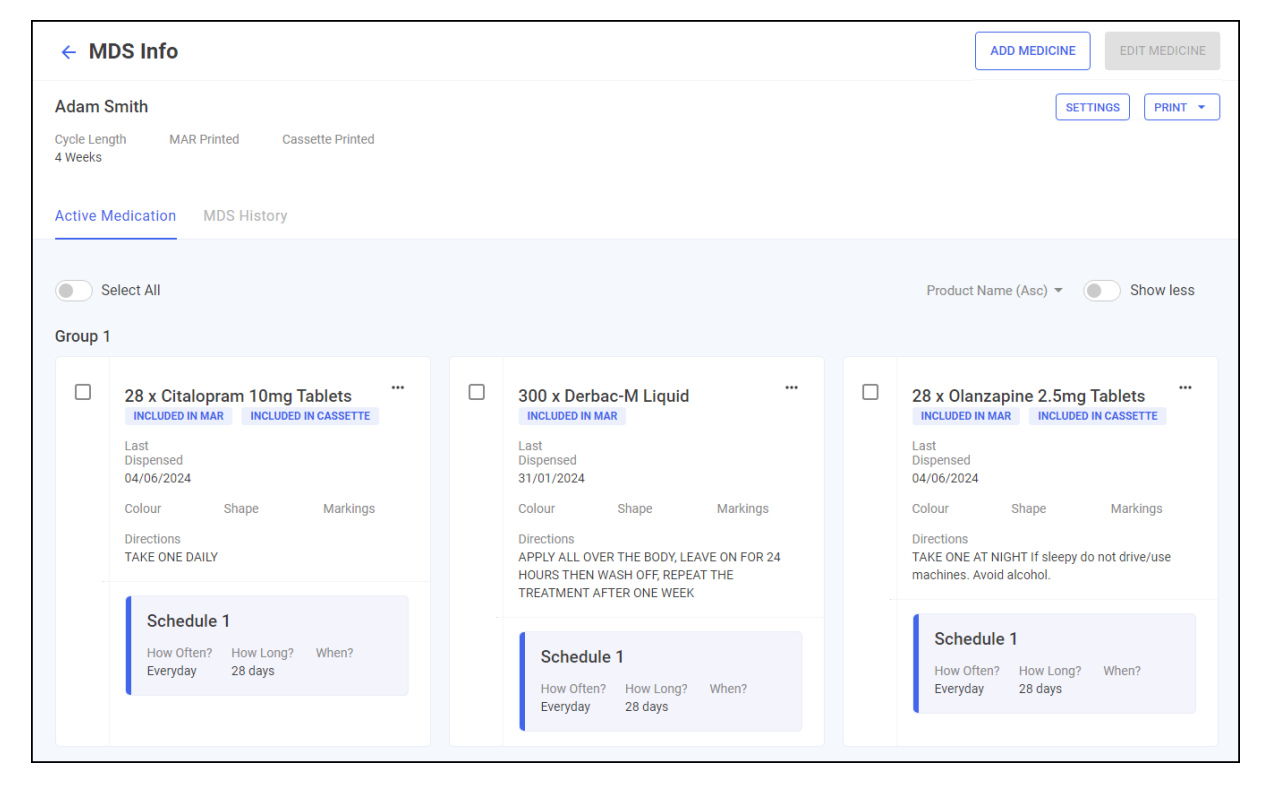

From here you can view the patient's cycle length, whether the **Medication Administration Record (MAR)** chart or Cassette sheet is printed, their active medication and the patient's MDS history. The screen is split into two tabs, **Active Medication** and **MDS History**:

### **Active Medication**

The Active Medication tab displays all current medication for the patient:

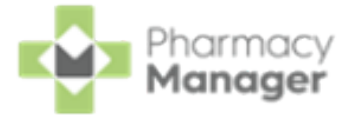

| Active N | fedication MDS History                                       |                                                                                                    |                                                                                                    |
|----------|--------------------------------------------------------------|----------------------------------------------------------------------------------------------------|----------------------------------------------------------------------------------------------------|
| Sroup 1  | elect All                                                    |                                                                                                    | Product Name (Asc)                                                                                              |
|          | 28 x Citalopram 10mg Tablets                                 | 300 x Derbac-M Liquid                                                                                                    | 28 x Olanzapine 2.5mg Tablets                                                                                   |
|          | Last<br>Dispensed<br>04/06/2024                              | Last<br>Dispensed<br>31/01/2024                                                                                                    | Last<br>Dispensed<br>04/06/2024                                                                                 |
|          | Colour Shape Markings<br>Directions<br>TAKE ONE DAILY        | Colour Shape Markings<br>Directions<br>APPLY ALL OVER THE BODY, LEAVE ON FOR 24<br>HOURS THEN WASH OFF, REPEAT THE<br>TREATMENT AFTER ONE WEEK | Colour Shape Markings<br>Directions<br>TAKE ONE AT NIGHT If sleepy do not drive/use<br>machines. Avoid alcohol. |
|          | Schedule 1<br>How Often? How Long? When?<br>Everyday 28 days | Schedule 1<br>How Often? How Long? When?<br>Everyday 28 days                                                                                   | Schedule 1<br>How Often? How Long? When?<br>Everyday 28 days                                                    |

**Note** - In Scotland the **Service** and **MCR Iteration** details for each medication item also display.

| Active M | Medication M                                                                                      | IDS History                                                                          |                                                                                |   |                                                                                      |
|----------|---------------------------------------------------------------------------------------------------|--------------------------------------------------------------------------------------|--------------------------------------------------------------------------------|---|--------------------------------------------------------------------------------------|
|          | 224 x Panac<br>Tablets                                                                            | Iol Advance                                                                          | e 500mg                                                                        |   |                                                                                      |
|          | Last Dispensed<br>10/05/2023                                                                      | Service<br>MCR                                                                       | MCR Iteration<br>1 of 6                                                        | • | Scottish users can view the<br>Service and MCR Iteration<br>for each medication item |
|          | Colour<br>Directions<br>To be taken as d<br>hrs. Do not take<br>product. Contac<br>much paracetan | Shape<br>irected. Max 2<br>with any other p<br>t doctor at once<br>nol even if you f | Markings<br>per dose, 8 in 24<br>paracetamol<br>e if you take too<br>eel well. |   |                                                                                      |
|          | Schedule 1<br>How Often?<br>Everyday                                                              | How Long?<br>28 days                                                                 | When?<br>2 x MORN                                                              |   |                                                                                      |

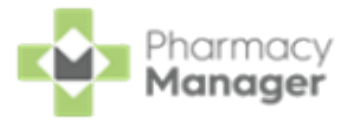

See <u>Adding Patient Medication on page 73</u>, <u>Editing Patient</u> <u>Medication on page 76</u> or <u>Deleting Patient Medication on page 83</u> for details.

To manage a patient's active medication you can easily sort, minimise and group their medication items, see <u>Sorting Active</u> <u>Medication on page 60</u> for details.

### **MDS History**

The **MDS History** tab displays all MDS history for the patient, including the cycle start and end dates and whether the MAR chart or Cassette sheet is printed:

| Active Medication | MDS History |            |             |                  |           |              |
|-------------------|-------------|------------|-------------|------------------|-----------|--------------|
| Date $\downarrow$ | Cycle Start | Cycle End  | MAR Printed | Cassette Printed | eMAR Sent |              |
| 14/09/2022        | 14/09/2022  | 12/10/2022 | 0           |                  |           | VIEW DETAILS |
| 14/09/2022        | 14/09/2022  | 12/10/2022 | 0           |                  |           | VIEW DETAILS |
| ↓ 1-2 of 2        |             |            |             |                  |           |              |

To view previously printed MAR charts or Cassette sheets, select **VIEW DETAILS** 

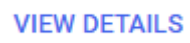

### **Community Patient Settings**

Select **SETTINGS** to view and edit the MDS settings, such as **Cycle** 

Length or Community Patient Group, for the community patient selected:

| ← MDS I                 | nfo         |                  |                                         | ADD MEDICINE | EDIT MEDICINE |
|-------------------------|-------------|------------------|-----------------------------------------|--------------|---------------|
| Adam Smith              |             |                  | Select to view the<br>Community Patient | SETT         | TINGS PRINT - |
| Cycle Length<br>4 Weeks | MAR Printed | Cassette Printed | Seffings screen                         |              |               |

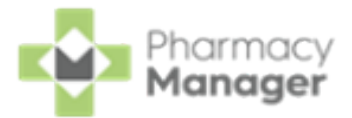

# Printing Medication Administration Record (MAR) Charts and Cassette Sheets

You can print a MAR chart or cassette sheet for the patient from the **MDS Info** screen, simply select **Print** and then select from the available options:

| ← MDS Info                                | ADD MEDICINE              | EDIT MEDICINE |
|-------------------------------------------|---------------------------|---------------|
| Jason Jones                               | SETTING                   | IS PRINT 🔻    |
| Cycle Length MAR Printed Cassette Printed |                           | MAR           |
| 4 TUCHS                                   |                           | Cassette      |
| Active Medication MDS History             |                           | Mid-Cycle     |
|                                           |                           | Blank MAR     |
| Select All     Produ                      | ict Name (Alphabetical) 👻 | Show less     |
|                                           |                           |               |

See <u>Printing Medication Administration Record (MAR) Charts,</u> <u>Cassette Sheets and Patient Lists on page 96</u> for details.

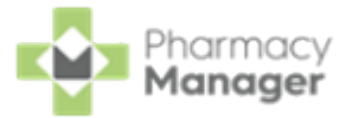

## Sorting Active Medication

To manage a patient's active medication you can easily sort, minimise and group their medication items:

- Sorting the Active Medication below
- <sup>•</sup> Show or Hide Medication Information below
- Grouping Medication on the next page

### Sorting the Active Medication

To sort the active medication alphabetically, select **Product Name (Asc)** for ascending (A-Z) or **Product Name (Desc)** for descending (Z-A):

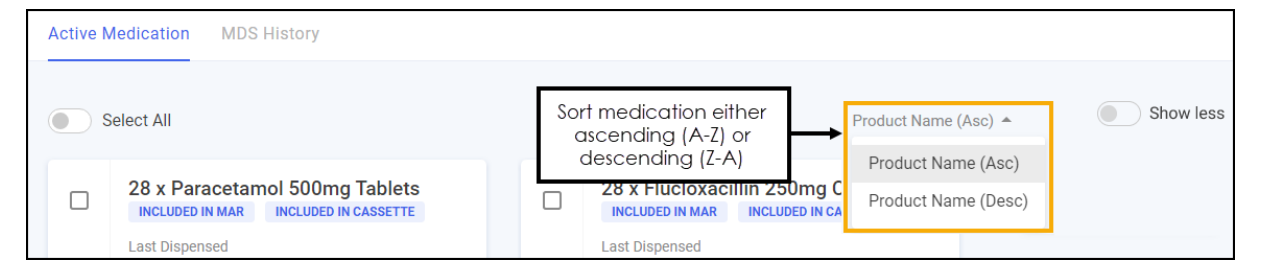

## Show or Hide Medication Information

Select **Show Less** to reduce the information that displays for each medication item:

| Active M | Medication MDS History                                                      |                              |                |                                        |
|----------|-----------------------------------------------------------------------------|------------------------------|----------------|----------------------------------------|
|          | Select All                                                                  |                              | Sele<br>inform | ect to reduce the nation that displays |
|          | 112 x Flucloxacillin 250mg Capsules<br>INCLUDED IN MAR INCLUDED IN CASSETTE | 300 x Lactulose Solution     |                | 28 x Simvastatin 20mg Tablets          |
|          | Last Dispensed<br>31/01/2023                                                | Last Dispensed<br>31/01/2023 |                | Last Dispensed<br>31/01/2023           |

The amount of information that displays is reduced making it easier to sort the medication into groups:

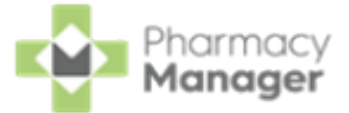

| Active N     | Medication MDS History                                                                                 |  |                         |        |                                                                          |
|--------------|----------------------------------------------------------------------------------------------------|--|-------------------------|--------|--------------------------------------------------------------------------|
| <b>(</b> ) s | elect All                                                                                              |  |                         | Produc | ct Name (Alphabetical) - Show less                                       |
|              | 28 x Atenolol 100mg Tablets<br>INCLUDED IN MAR INCLUDED IN CASSETTE<br>Last<br>Dispensed<br>16/04/2024 |  | 28 x Keral 25mg Tablets |        | 28 x Paracetamol 500mg Tablets "<br>INCLUDED IN MAR INCLUDED IN CASSETTE |
|              | 28 x Yasmin Tablets<br>INCLUDED IN MAR INCLUDED IN CASSETTE                                            |  |                         |        |                                                                          |

### **Grouping Medication**

The medication can be split into multiple groups on the **Active Medication** screen, this acts as a page break when printing a MAR chart. This can be used to separate medication types, for example, tablets, creams and dressings.

**Note** - If you have configured to print body diagrams inline they print directly after the medication items for that group. Body diagrams set to print on a separate page print after all medication groups.

### Adding a Group

Medication displays in **Group 1** by default, to add another group:

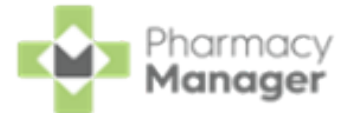

1. Select CREATE GROUP

create group at the bottom of the Active

#### Medication screen:

| Active Medication MDS History                                                                                                    |                                                                                                    |                                                                                                    |
|----------------------------------------------------------------------------------------------------|----------------------------------------------------------------------------------------------------|----------------------------------------------------------------------------------------------------|
| Select All Group 1                                                                                                    |                                                                                                    | Product Name (Asc) • Show less                                                                                                    |
| 28 x Citalopram 10mg Tablets       ""         INCLUDED IN MAR       INCLUDED IN CASSETTE         Last       Dispensed         04/06/2024       Colour         Colour       Shape         Directions       TAKE ONE DAILY | 300 x Derbac-M Liquid ***      INCLUDED IN MAR Last Dispensed 31/01/2024 Colour Shape Markings Directions APPLY ALL OVER THE BODY, LEAVE ON FOR 24 HOURS THEN WASH OFF, REPEAT THE TREATMENT AFTER ONE WERK | 28 x Olanzapine 2.5mg Tablets       ""         INCLUEED IN MAR       INCLUEED IN CASSETTE         Last       Dispensed         04/06/2024       Colour         Shape       Markings         Directions       TAKE ONE AT NIGHT If sleepy do not drive/use machines. Avoid alcohol. |
| Schedule 1<br>How Often? How Long? When?<br>Everyday 28 days                                                                                                    | Schedule 1<br>How Often? How Long? When?<br>Everyday 28 days<br>Select CREATE GROUP                                                                                                    | Schedule 1<br>How Often? How Long? When?<br>Everyday 28 days                                                                                                    |

2. The new group displays at the bottom of the screen:

|                    | elect All                                                                                                    |                                                                                                    | Product Name (Asc) 🔻 💿 Show less                                                                                                    |
|--------------------|----------------------------------------------------------------------------------------------------|----------------------------------------------------------------------------------------------------|----------------------------------------------------------------------------------------------------|
|                    | 28 x Citalopram 10mg Tablets       ""         INCLUDED IN MAR       INCLUDED IN CASSETTE         Last       Dispensed         04706/2024       Markings         Colour       Shape       Markings         Directions       TAKE ONE DAILY         Schedule 1       How Often?       How Long?         When?       28 days | A00 x Derbac-M Liquid<br>INCLUDED IN MAR<br>Last<br>Dispensed<br>31/01/2024<br>Colour Shape Markings<br>Directions<br>APPLY ALL OVER THE BODY, LEAVE ON FOR 24<br>HOURS THEN WASH OFF, REPEAT THE<br>TREATMENT AFTER ONE WEEK<br>Schedule 1<br>How Often? How Long? When?<br>Everyday 28 days | 28 x Olanzapine 2.5mg Tablets       ""         INCLUDED IN MAR       INCLUDED IN CASSETTE         Last       Dispensed         D4/06/2024       Shape         Colour       Shape         Markings         Directions         TAKE ONE AT NIGHT If sleepy do not drive/use machines. Avoid alcohol.         Schedule 1         How Often?       How Long?       When?         Everyday       28 days |
| Group 2<br>No medi | cation has been added to this group                                                                                                    | CREATE GROUP                                                                                                    | DELETE GROUP                                                                                                    |

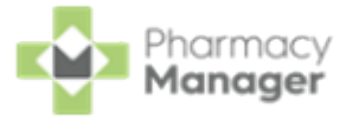

### **Moving Medication Between Groups**

To move medication between groups you need to have multiple groups set up.

See <u>Adding a Group on page 61</u> for details.

To move an item into another group:

1. On a medication, select **Options** - **Move**:

| 28 x Olanzapine 2.5r                                                 | ng Tablets<br>Edit Information |
|----------------------------------------------------------------------|--------------------------------|
| Last<br>Dispensed                                                    | Delete                         |
| 04/06/2024                                                           | Move                           |
| Colour Shape                                                         | Markings                       |
| Directions<br>TAKE ONE AT NIGHT If sleep<br>machines. Avoid alcohol. | oy do not drive/use            |
| Schedule 1                                                           |                                |
| How Often? How Lon<br>Everyday 28 days                               | g? When?                       |
|                                                                      |                                |

2. The Move To screen displays, select the group to move the item to from

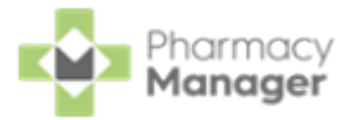

#### Select Group:

| Move To          | ×        |
|------------------|----------|
| Available Groups |          |
| Select Group     | <b>~</b> |
|                  |          |
| CANCEL           | CONFIRM  |

3. Select CONFIRM

The medication item moves to the selected group.

### **Deleting a Group**

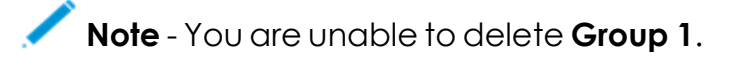

To delete a group:

- 1. Select **DELETE GROUP DELETE GROUP** next to the group required:
- 2. You are prompted 'Are you sure you want to delete Group n', where n is the group number you are deleting:

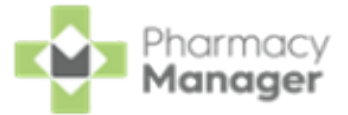

| Delete Group                             | ×       |
|------------------------------------------|---------|
| Are you sure you want to delete Group 2? |         |
| CANCEL                                   | CONFIRM |

Please note, if the group contains items, you are prompted 'You have items in this group you have selected to delete. These items will be moved to Group One. Are you sure you want to delete Group n', where n is the group number you are deleting. Select **CONFIRM** and the items move to **Group 1**:

| Delete Group                                                                                                    | ×      |
|----------------------------------------------------------------------------------------------------|--------|
| You have items in this group you have selected to delete. These items will be mov<br>Group One. Are you sure you want to delete Group 2? | ved to |
| CANCEL                                                                                                    | NFIRM  |

The group is deleted and the existing groups are renumbered.

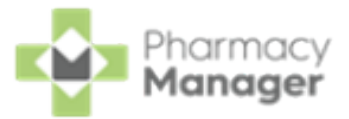

## **Editing Community Patient Settings**

To edit the community patient settings:

SETTINGS

1. From the MDS Info - Patient screen for the patient, select SETTINGS

| ← MDS I                 | nfo         |                                         |                | ADD MEDICINE | EDIT MEDICINE |
|-------------------------|-------------|-----------------------------------------|----------------|--------------|---------------|
| Adam Smith              |             | Select to view the<br>Community Patient |                |              |               |
| Cycle Length<br>4 Weeks | MAR Printed | Cassette Printed                        | Semings screen |              |               |

2. The Community Patient Settings screen displays:

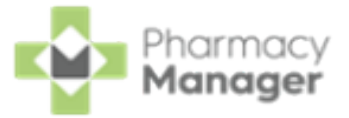

| Community Pat                                                                        | tient Settings                            |         |                                    |   |
|--------------------------------------------------------------------------------------|-------------------------------------------|---------|------------------------------------|---|
| Cycle Length                                                                         |                                           |         |                                    |   |
| O 1 Week                                                                             |                                           | 2 Wee   | eks                                |   |
| O 3 Weeks                                                                            |                                           | 4 Weeks |                                    |   |
|                                                                                      |                                           |         |                                    |   |
|                                                                                      | at Casua                                  |         |                                    |   |
| Community Patie<br>Week 1                                                            | nt Group                                  |         |                                    | ~ |
| Community Patie<br>Week 1<br>Administration Ti                                       | nt Group<br>mes                           |         |                                    | ~ |
| Community Patie<br>Week 1<br>Administration Ti<br>Time Slot 1                        | nt Group<br>mes<br>Time Slot 2            |         | Time Slot 3                        | ~ |
| Community Patie<br>Week 1<br>Administration Ti<br>Time Slot 1<br>MORN                | mes<br>Time Slot 2<br>BFST                |         | Time Slot 3<br>NOON                | ~ |
| Community Patie<br>Week 1<br>Administration Ti<br>Time Slot 1<br>MORN<br>Time Slot 4 | mes<br>Time Slot 2<br>BFST<br>Time Slot 5 |         | Time Slot 3<br>NOON<br>Time Slot 6 |   |

Update the following:

- Cycle Length Select to set or update the cycle length for the patient.
- **Community Patient Group** Select to set or update a patient group for the patient and select from the available list.

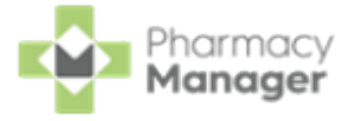

**Training Tip** - You can filter by groups when viewing your community patients on the **Community Patients** tab. See <u>Searching for, Sorting and Filtering Community Patients</u> <u>on page 52</u> for details.

- MAR Type Select the Medication Administration Record (MAR) chart required:
  - <sup>•</sup> Standard MAR Portrait
  - Standard MAR Landscape
  - Scotland National MAR (Scotland only)
  - Wales National MAR (Wales only)

**Administration Times** - Select to set or update the administration times for the patient.

Print Options:

**Print non-cassette items** - Tick to print non-cassette items on the Cassette sheet.

**Do you need a repeat request form** - Select **Yes** or **No** as appropriate. If you select **Yes** a separate page prints a repeat prescription request form for all items.

**Body Diagram Print Option** - Select where you would like the body diagram to print for this community patient:

- **Print inline** Select to print a body diagram on the same page as the item.
- **Print on a separate page** Select to print a body diagram on a separate page to the item.

Body Diagrams are enabled on each medication item, see <u>Adding Patient Medication on page 73</u> for details.

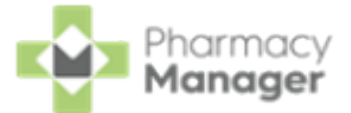

Remove Community Patient - Select REMOVE to remove

the patient data from the MDS module.

3. Select SAVE to save the changes or select CANCEL to

return without making any changes.

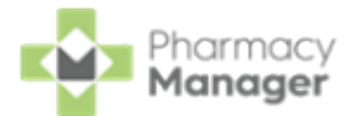

# Marking an Item as an MDS Item from the Dispensary Screen

When dispensing to a patient from the **Dispensary** screen, you can easily mark an item as a Monitored Dosage System (MDS) item and set the schedule.

To mark an item as an MDS item from the **Dispensary** screen:

- 1. From the **Dispensary** screen, enter the patient, prescriber, item details and directions as normal.
- 2. Place a tick in MDS Item and then select MDS Info

| Item 1 👔                                                                              |
|---------------------------------------------------------------------------------------|
| Written as:                                                                           |
| #AOne Foam Adh Dress 10cmx10cm                                                        |
| Dispense as:                                                                          |
| #AOne Foam Adh Dress 10cmx10cm (10)                                                   |
| Dire <u>c</u> tions:                                                                  |
| ONE to be taken DAILY                                                                 |
| MDS Item MDS Info<br>Warnings:                                                        |
| Press Ctrl+B to show brands, including branded generics, and Ctrl+G to show generics. |

**Training Tip** - A tick displays next to **MDS Item** automatically if the item is already on the new MDS module.

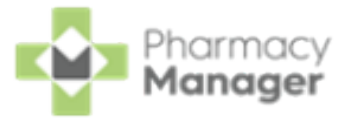

3. The **MDS Info** screen displays:

| MDS Info                |         | × |
|-------------------------|---------|---|
|                         |         |   |
| Medicine Details        |         |   |
| Colour                  |         |   |
|                         | 20      |   |
|                         |         |   |
| Shape                   |         |   |
| Markings                |         |   |
| mainingo                |         |   |
| Output                  |         |   |
| Print Options           |         |   |
| 🗹 MAR 🔲 Cassette        |         |   |
| Schedules               |         |   |
|                         |         |   |
| No Sc                   |         |   |
| l                       |         |   |
| ADD St                  | CHEDULE |   |
| Mid Quela Harr Ordian   |         |   |
| Is this item Mid Cycle? |         |   |
| Ves  No                 |         |   |
|                         |         |   |
| CANCEL                  | SAVE    |   |
|                         | SAVE    |   |

Edit the medication details and schedule as required:

### Medicine Details:

- **Colour** Enter the colour of the medication.
- **Shape** Enter the shape of the medication.

Markings - Enter any markings on the medications.

Output:

•

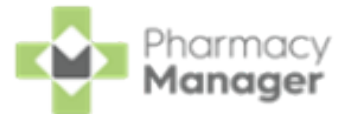

**Print Options** - Select the print options, either a **MAR** chart or a **Cassette** sheet, or both.

**Schedules** - Any existing schedules display.

For more information on adding or editing medication schedules, see <u>Adding a Monitored Dosage System</u>
 (MDS) <u>Medication Schedule on page 84</u> and <u>Editing a</u>
 <u>Medication Schedule on page 91</u>.

**Mid Cycle Item Option** - Select **Yes** to set this as a mid-cycle item and then set the mid-cycle date range.

- 4. Select SAVE SAVE
- 5. Continue to dispense the medication in the usual way.

**Training Tip** - Press **Ins/Insert** on your keyboard to finish the dispense without printing labels.

The medication item now displays on the patient's **Active Medication** tab.
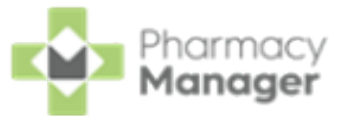

# **Adding Patient Medication**

To add medication to a patient's cycle:

1. From the MDS Info - Patient screen, select ADD MEDICINE ADD MEDICINE

| ← MDS Info                                           | ADD MEDICINE EDIT MEDICINE |
|------------------------------------------------------|----------------------------|
| Adam Smith                                           |                            |
| Cycle Length MAR Printed Cassette Printed<br>4 Weeks |                            |
| Active Medication MDS History                        |                            |
|                                                      |                            |

2. The Add Medication screen displays:

| dd Medication                      |                            |
|------------------------------------|----------------------------|
| Medicine Details                   |                            |
| Yes                                | No No                      |
| Search<br>Fluoxetine 20mg Capsules | •                          |
| Quantity                           |                            |
| 28                                 | This is an unused quantity |
| Directions                         |                            |
| To be taken as directed            |                            |
| Colour                             |                            |
| White                              |                            |
| Shape                              |                            |
| Round                              |                            |

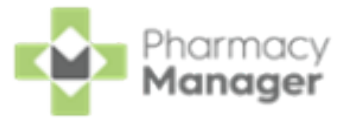

Complete as follows:

Medicine Details:

- Selecting from patient history? Select either:
  - Yes The Select a product medication list displays medication previously dispensed to the patient, including the last dispensed date for the patient.
    - Note Medication previously dispensed to the patient and already on the Active Medication tab does not display in the list.

**No** - In **Search** start typing the medication required and select from list.

- Training Tip Medication added manually is not added to the patient's history and is purely for informational purposes on the Medication Administration Record (MAR) chart or Cassette sheet. For example, transfer of care or if it has been dispensed elsewhere.
- **Quantity** If you have selected from the patient history this automatically completes, if not, complete as required.
  - This is an unused quantity Select if the patient has a quantity leftover from the last time it was dispensed.
- **Directions** If you have selected from the patient history this automatically completes, if not, complete as required.
- Colour Enter the colour of the medication.
- **Shape** Enter the shape of the medication.
- Markings Enter any markings on the medications.
- Output:

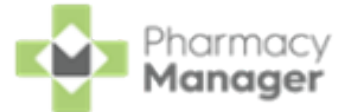

Print Options - Select the print options, either a MAR chart or a Cassette sheet, or both.

ADD SCHEDULE Schedules - Select ADD SCHEDULE

to add a

medication schedule.

- For more information on adding medication schedules, see Adding a Monitored Dosage System (MDS) Medication Schedule on page 84.
- Mid Cycle Item Option Select Yes to set this as a mid-cycle item and then set the mid-cycle date range.
- Is a Body Diagram Required? Select Yes to print a body diagram with this item.
  - Where the body diagram displays on the MAR chart is set at a Care Home or Community Patient level, see Editing Care Home Settings on page 32 or Editing Community Patient Settings on page 66 for details.
- SAVE to add the medication, or select Cancel 3 Select SAVE

CANCEL

to leave without adding the medication.

The medication now displays on the MDS Info - Patient screen under the Active Medication tab.

To update or delete medication, see Editing Patient Medication on the next page or Deleting Patient Medication on page 83 for details.

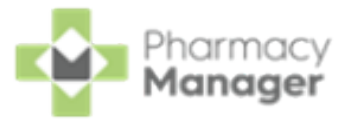

# **Editing Patient Medication**

You can either edit a single medication item or multiple items, see <u>Editing Single</u> <u>Medication Items below</u> or <u>Editing Multiple Medication Items on page 78</u>.

## **Editing Single Medication Items**

To edit a single medication item on a patient's cycle:

 From the Active Medication tab, select the medication item you wish to edit and then Options - Edit Information:

| 28 x Olanzapin                                        | ie 2.5r            | ma Tablets          |   |
|-------------------------------------------------------|--------------------|---------------------|---|
| INCLUDED IN MAR                                       | INCL               | Edit Information    |   |
| Last<br>Dispensed                                     |                    | Delete              | 1 |
| 04/06/2024                                            |                    | Move                |   |
| Colour Sł                                             | nape               | Markings            |   |
| Directions<br>TAKE ONE AT NIGH<br>machines. Avoid alc | T If slee<br>ohol. | py do not drive/use |   |
| Schedule 1                                            |                    |                     |   |
| How Often? H<br>Everyday 2                            | How Lon<br>28 days | ng? When?           |   |
|                                                       |                    |                     |   |

2. The Edit Medication screen displays:

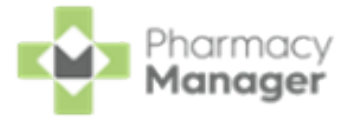

| lit Medication         |                            |
|------------------------|----------------------------|
| Medicine Details       |                            |
| Amlodipine 5mg Tablets |                            |
| Quantity               |                            |
| 28                     | This is an unused quantity |
| Directions             |                            |
| ONE to be taken DAILY  |                            |
|                        |                            |
| Colour                 |                            |
| Red                    |                            |
| Shape                  |                            |
| Oval                   |                            |
| Markings               |                            |
| AM                     |                            |

Update as follows:

•

Medicine Details:

*Important* - Please note you cannot change **Name** of the medication item.

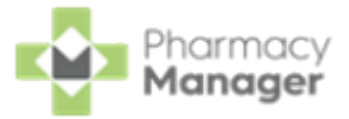

- **Quantity** Enter the medication quantity.
- **This is an unused quantity** Select if the patient has a quantity left over from the last time it was dispensed.
- **Directions** Enter the medication directions.
- **Colour** Enter the colour of the medication.
- **Shape** Enter the shape of the medication.
- Markings Enter any markings on the medications.
- Output:
  - **Print Options** Select the print options, either a **MAR** chart or a **Cassette** sheet, or both.
- Schedules Any existing schedules display.
  - For more information on editing medication schedules, see <u>Editing a Medication Schedule on page 91</u>.
- **Mid Cycle Item Option** Select **Yes** to set this as a mid-cycle item and then set the mid-cycle date range.
- Is a Body Diagram Required? Select Yes to print a body diagram with this item.
  - Where the body diagram displays on the **MAR** chart is set at a Care Home or Community Patient level, see <u>Editing</u> <u>Care Home Settings on page 32</u> or <u>Editing Community</u> <u>Patient Settings on page 66</u> for details.
- 3. Select SAVE

### **Editing Multiple Medication Items**

To edit multiple medication items on a patient's cycle:

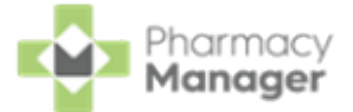

 From the Active Medication tab, either select the medication items you wish to edit, or choose Select All to edit all of the patient's active medications:

| Active Medication MDS History                                                         |                                                                                                    |                                               |                         |                                 |
|---------------------------------------------------------------------------------------|----------------------------------------------------------------------------------------------------|-----------------------------------------------|-------------------------|---------------------------------|
| Choose Select All to edit<br>all of the patient's active<br>medication                |                                                                                                    |                                               |                         | Product Name (Asc) 💌            |
| 28 x Amlodipine 5mg Tablets<br>INCLUDED IN MAR INCLUDED IN CASSETTE                   | 35 x Aspirin 300mg Tablets<br>INCLUDED IN MAR INCLUDED IN CASSETTE                                             | 112 x Flu                                     | ICIOXACIIII<br>N MAR IN | n 250mg Capsules                |
| Select the Markings<br>medication items to Shape Markings<br>you wish to edit Oval AM | Last Dispensed<br>Colour Shape Markings<br>White Round ASP                                                     | Last Dispen:<br>31/01/2023<br>Colour<br>white | sed<br>Shape            | Markings                        |
| Directions<br>ONE to be taken DAILY                                                   | Directions<br>TWO to be taken in the MORNING for 7 DAYS then<br>reduce to ONE in the MORNING for the remaining | Directions<br>ONE to be ta                    | ovai<br>iken FOUR tii   | rLU<br>mes a day Take regularly |

2. Select EDIT MEDICINE

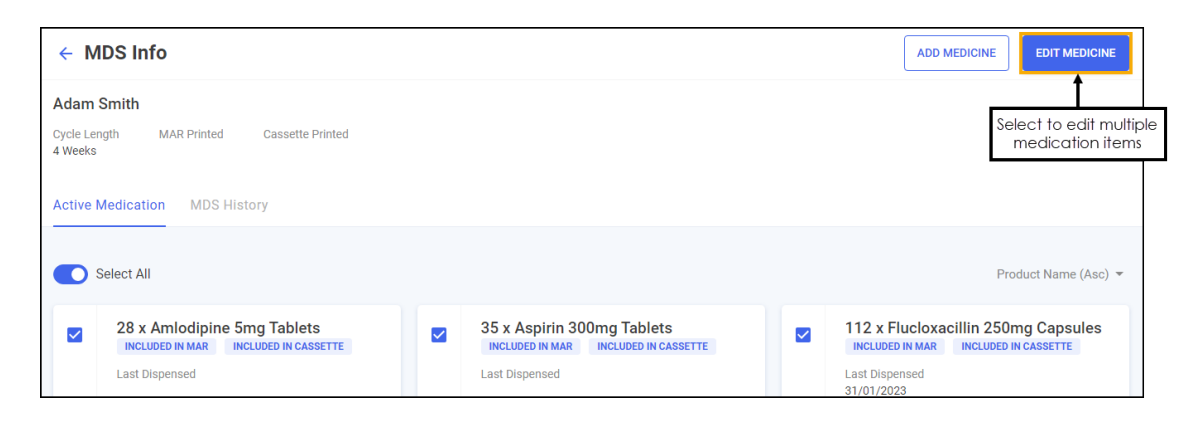

3. The **Edit Medication (1 of n)** screen displays with n being the number of medications selected:

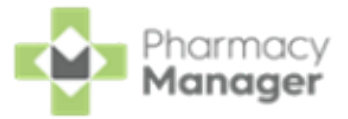

| dit Medication (1 of 5) |                            |
|-------------------------|----------------------------|
| Medicine Details        |                            |
| Name                    |                            |
| Amlodipine 5mg Tablets  |                            |
| Quantity                |                            |
| 28                      | This is an unused quantity |
| Directions              |                            |
| ONE to be taken DAILY   |                            |
| Colour                  |                            |
| Red                     |                            |
| Shape                   |                            |
| Oval                    |                            |
| Markings                |                            |
| AM                      |                            |

Update as follows:

•

Medicine Details:

*Important* - Please note you cannot change the **Name** of the medication item.

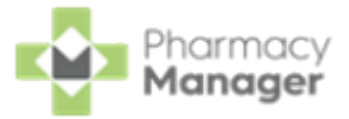

- **Quantity** Enter the medication quantity.
- **This is an unused quantity** Select if the patient has a quantity left over from the last time it was dispensed.
- **Directions** Enter the medication directions.
- **Colour** Enter the colour of the medication.
- **Shape** Enter the shape of the medication.
- Markings Enter any markings on the medications.
- Output:
  - **Print Options** Select the print options, either a **MAR** chart or a **Cassette** sheet, or both.
- **Schedules** Any existing schedules display.
  - For more information on adding, editing and deleting medication schedules, see <u>Adding a Monitored Dosage</u> <u>System (MDS) Medication Schedule on page 84</u>.
- **Mid Cycle Item Option** Select **Yes** to set this as a mid-cycle item and then set the mid-cycle date range.
- Is a Body Diagram Required? Select Yes to print a body diagram with this item.

Where the body diagram displays on the **MAR** chart is set at a Care Home or Community Patient level, see <u>Editing</u> <u>Care Home Settings on page 32</u> or <u>Editing Community</u> <u>Patient Settings on page 66</u> for details.

4. Select SAVE AND EDIT NEXT ITEM SAVE AND EDIT NEXT ITEM to save the

current medication and proceed to the next item.

5. Repeat the process above for all of the medication items and then select

**SAVE** on the final item.

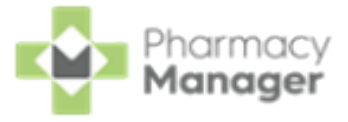

**Training Tip** - If you select **CANCEL** on the item you are currently updating the changes you have made to this item are cancelled. Any items updated previously remain unaffected.

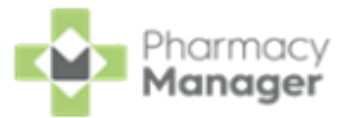

# **Deleting Patient Medication**

To delete medication from a patient's cycle:

1. From the Active Medication tab select Options - Delete on the

required medication item:

| 28 x Olanzapine 2.5mg Tablets ***<br>INCLUDED IN MAR INCLU Edit Information            |
|----------------------------------------------------------------------------------------|
| Last Delete                                                                            |
| 04/06/2024 Move                                                                        |
| Colour Shape Markings                                                                  |
| Directions<br>TAKE ONE AT NIGHT If sleepy do not drive/use<br>machines. Avoid alcohol. |
| Schedule 1                                                                             |
| How Often? How Long? When?<br>Everyday 28 days                                         |
|                                                                                        |

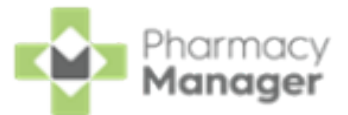

ADD SCHEDULE

# Adding a Monitored Dosage System (MDS) Medication Schedule

To add a Monitored Dosage System (MDS) medication schedule:

1. From the MDS Info - Patient - Active Medication tab select Options

Edit Information on the required medication:

| INCLUDED IN MAR                                                                              | INCL                                          | Edit Information              |
|----------------------------------------------------------------------------------------------|-----------------------------------------------|-------------------------------|
| Last<br>Dispensed                                                                            | - 1                                           | Delete                        |
| 04/06/2024                                                                                   |                                               | Move                          |
| Colour S                                                                                     | shape                                         | Markings                      |
| Directions<br>TAKE ONE AT NIGH<br>machines. Avoid al                                         | IT If sleepy<br>cohol.                        | v do not drive/use            |
| Directions<br>TAKE ONE AT NIGH<br>machines. Avoid al                                         | IT If sleepy<br>cohol.                        | do not drive/use              |
| Directions<br>TAKE ONE AT NIGH<br>machines. Avoid al<br>Schedule 1<br>How Often?<br>Everyday | HT If sleepy<br>cohol.<br>How Long<br>28 days | v do not drive/use<br>? When? |

2. From the Add Medication screen, select Add Schedule

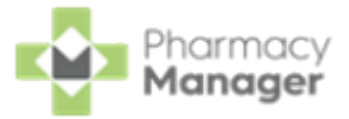

| Schedules    |      |
|--------------|------|
| No Schedules |      |
| ADD SCHEDULE |      |
| CANCEL       | SAVE |

3. The Create Schedule screen displays:

| Create Schedule                                       | ×   |
|-------------------------------------------------------|-----|
| When should they take the medicine?                   |     |
| Schedule Type                                         |     |
| Everyday                                              |     |
| How many should they take?                            |     |
| Morning Breakfast Noon Tea Bedtime Late               |     |
| How long should they take it for? Duration in days 28 |     |
| CANCEL                                                | AVE |

Complete as follows:

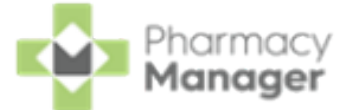

**Schedule Type** - Select how often the patient should take the medicine, either:

- Everyday
- **Alternate Days** Select either to start on the 1<sup>st</sup> or the 2<sup>nd</sup> day of the calendar month:

| Schedule Type O Everyday O Alter | rnate Days 🔵 Weekly                    | O When Required |
|----------------------------------|----------------------------------------|-----------------|
| What day the medication          | on starts on?<br>day 🔿 Starting on the | e 2nd day       |

Weekly - Select the day of the week from the available list:

| Schedule Typ | e<br>O Alternate Days | 🖲 Weekly | O When Required |   |
|--------------|-----------------------|----------|-----------------|---|
| Select Day   |                       |          |                 | - |

When Required - When required dosages do not display a dose

| on the Medication Administration Record (MAR) cha | art |
|---------------------------------------------------|-----|
|---------------------------------------------------|-----|

| Amlodipine 5mg Tablets |      |            |     |   |    | 01/02/2023 |   |     |    |    |      |      |     | 08/02/2023 |    |     |    |    |    |    |    |    |    | 22/02/2023 |    |    |    |    |           |           |
|------------------------|------|------------|-----|---|----|------------|---|-----|----|----|------|------|-----|------------|----|-----|----|----|----|----|----|----|----|------------|----|----|----|----|-----------|-----------|
|                        | Time | Dese       | w   | Т | F  | S          | S | М   | Т  | w  | Т    | F    | S   | S          | М  | Т   | W  | Т  | F  | S  | S  | м  | Т  | W          | Т  | F  | S  | S  | М         | Т         |
| REQUIRED               | Time | Dose       | 1   | 2 | 3  | 4          | 5 | 6   | 7  | 8  | 9    | 10   | 11  | 12         | 13 | 14  | 15 | 16 | 17 | 18 | 19 | 20 | 21 | 22         | 23 | 24 | 25 | 26 | 27        | 28        |
| REGOINED               | MORN |            |     |   |    |            |   |     |    |    |      |      |     |            |    |     |    |    |    |    |    |    |    |            |    |    |    |    |           | $\square$ |
| -                      | BFST |            |     |   |    |            |   |     |    |    |      |      |     |            |    |     |    |    |    |    |    |    |    |            |    |    |    |    |           | $\square$ |
|                        | NOON |            |     |   |    |            |   |     |    |    |      |      |     |            |    |     |    |    |    |    |    |    |    |            |    |    |    |    |           |           |
|                        | TEA  |            |     |   |    |            |   |     |    |    |      |      |     |            |    |     |    |    |    |    |    |    |    |            |    |    |    |    | $\square$ | $\square$ |
|                        | BED  |            |     |   |    |            |   |     |    |    |      |      |     |            |    |     |    |    |    |    |    |    |    |            |    |    |    |    | $\square$ | $\square$ |
|                        | LATE |            |     |   |    |            |   |     |    |    |      |      |     |            |    |     |    |    |    |    |    |    |    |            |    |    |    |    | $\square$ | $\square$ |
|                        | Qty  | Qty Reciev | /ed |   | By |            | D | ate | In | Ca | rrie | d Fo | orw | ard        | 1  | ota | al |    |    |    |    |    |    |            |    |    |    |    |           |           |
|                        | 28   |            |     |   |    |            |   |     |    |    |      |      |     |            |    |     |    |    |    |    |    |    |    |            |    |    |    |    |           |           |

- **How many should they take?** Enter how many the patient should take in the time of day required, for example, one in the morning.
- **How long should they take it for?** This automatically populates based on the selections above, update as required.

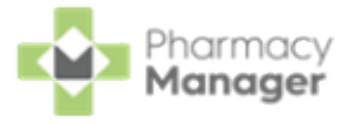

**Training Tip** - For example, the patient takes two in the morning for seven days and then one in the morning for the following 21 days. You could set the duration to seven days and then set up another schedule for the following 21 days.

**Training Tip** - If you are entering the duration for a second schedule the number automatically defaults to the days remaining in the cycle based on the first schedule.

4. Select SAVE

The schedule is added to the **Add/Edit Medication** screen:

| Schedules              |                     |                                          |               |
|------------------------|---------------------|------------------------------------------|---------------|
| Schedule 1             |                     |                                          |               |
| How Often?<br>Everyday | How Long?<br>7 days | When?<br>1 x MORN<br>1 x NOON<br>1 x BED |               |
| DELETE SCHEDULE        |                     |                                          | EDIT SCHEDULE |
|                        | ADD SCHEDULE        |                                          |               |

If there is a mismatch with quantity dispensed and administration times a warning displays, either:

- <sup>•</sup> 'The quantity dispensed exceeds the administration times', or
- 'The administration times exceed the quantity dispensed':

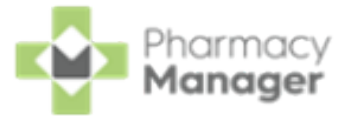

| Schedu            | les                   |                          |          |               |
|-------------------|-----------------------|--------------------------|----------|---------------|
| Schedu<br>How Off | l <b>le 1</b><br>en?  | How Long?                | When?    |               |
| Everyda           | E SCHEDULE            | 28 days                  | 1 x MORN | EDIT SCHEDULE |
| () The            | quantity dispensed as | reads the administration | times    |               |
|                   |                       |                          |          |               |
|                   |                       | ADD SCHEDULE             |          |               |

### Multiple Schedules per Medication

A medication may require a schedule where the patient takes two in the morning for seven days and then one in the morning for the following 21 days, here you can create two schedules:

| Schedule 1             |                      |                      |
|------------------------|----------------------|----------------------|
| How Often?<br>Everyday | How Long?<br>7 days  | When?<br>2 x Morning |
| DELETE SCHEDULE        |                      | EDIT SCHEDULE        |
| Schedule 2             |                      |                      |
| How Often?<br>Everyday | How Long?<br>21 days | When?<br>1 x Morning |
| DELETE SCHEDULE        |                      | EDIT SCHEDULE        |

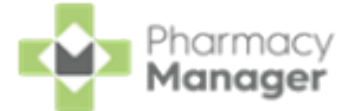

**Schedule 1** states that the medication is to be taken twice in the morning for the first seven days and then **Schedule 2** states that the medication is to be taken only once in the morning for the remaining 21 days. This is reflected on the medication card on the **Active Medication** tab:

| 35 x Aspirin 300mg Tablets<br>INCLUDED IN MAR INCLUDED IN CASSETTE                                                        |
|----------------------------------------------------------------------------------------------------|
| Last Dispensed                                                                                                    |
| Colour Shape Markings<br>White Round ASP                                                                                  |
| Directions<br>TWO to be taken in the MORNING for 7 DAYS then<br>reduce to ONE in the MORNING for the remaining<br>21 DAYS |
|                                                                                                    |
| Schedule 1<br>How Often? How Long? When?<br>Everyday 7 days 2 x Morning                                                   |
|                                                                                                    |
| Schedule 2<br>How Often? How Long? When?<br>Everyday 21 days 1 x Morning                                                  |

**Note** - When creating schedules an error displays if you are trying to add a schedule that exceeds the configured cycle length for the patient, 'It is not possible to add a new Schedule. The total duration of days entered across all Schedules [n] is equal to the configured cycle length for the patient [n].', where 'n' is the cycle length in days.

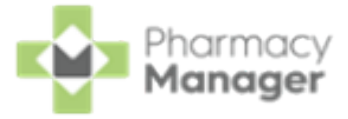

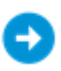

See Editing a Medication Schedule on the next page or Deleting a Medication Schedule on page 95 for details on editing or deleting schedules.

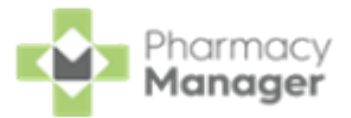

# Editing a Medication Schedule

To edit a medication schedule:

1. From the Active Medication tab select Options - Edit Information on

the medication required:

| 28 x Olanzapir                                        | ne 2.5r             | na Tahlete ""    |  |
|-------------------------------------------------------|---------------------|------------------|--|
|                                                       | INCL                | Luit information |  |
| Last<br>Dispensed                                     |                     | Delete           |  |
| 04/06/2024                                            |                     | Move             |  |
| Colour S                                              | hape                | Markings         |  |
| Directions<br>TAKE ONE AT NIGH<br>machines. Avoid ale | oy do not drive/use |                  |  |
| 1                                                     |                     |                  |  |
| Schedule 1                                            |                     |                  |  |
| How Often?<br>Everyday                                | How Lon<br>28 days  | ıg? When?        |  |
| -                                                     |                     |                  |  |

2. Select EDIT SCHEDULE on the schedule required:

| Schedule 1             |                      |                      |
|------------------------|----------------------|----------------------|
| How Often?<br>Everyday | How Long?<br>28 days | When?<br>1 x Morning |
| DELETE SCHEDULE        |                      | EDIT SCHEDULE        |

3. The Edit Schedule screen displays:

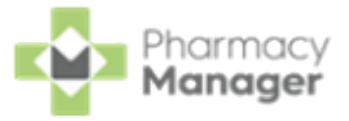

| Edit Schedule                                                                                             | ×    |
|----------------------------------------------------------------------------------------------------|------|
| When should they take the medicine?                                                                       |      |
| Schedule Type <ul> <li>Everyday</li> <li>Alternate Days</li> <li>Weekly</li> <li>When Required</li> </ul> |      |
| How many should they take?                                                                                |      |
| 1         Breakfast         Noon         Tea         Bedtime         La                                   | ite  |
| How long should they take it for? Duration in days 28                                                     |      |
| CANCEL                                                                                                    | SAVE |

Edit the schedule as required:

•

**Schedule Type** - Select how often the patient should take the medicine, either:

•

Everyday

**Alternate Days** - Select either to start on the 1<sup>st</sup> or the 2<sup>nd</sup> day of the calendar month:

| Schedule Type<br>O Everyday                                           | O Weekly O When Required    | n Required |
|-----------------------------------------------------------------------|-----------------------------|------------|
| What day the medication starts on<br>Starting on the 1st day Starting | i?<br>arting on the 2nd day | ]          |

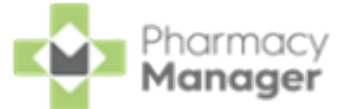

• Weekly - Select the day of the week from the available list:

| Schedule Typ | e<br>O Alternate Days | 🖲 Weekly | O When Required |   |
|--------------|-----------------------|----------|-----------------|---|
| Select Day   |                       |          |                 | • |

When Required - When required dosages do not display a dose on the Medication Administration Record (MAR) chart:

| Amlodipine 5mg Tablets |      |            |     | ( | )1/0 | )2/2 | 202     | 3 |   |    | 0    | 8/0  | 2/2  | 2023 | 3  |      |    | 15/02/2023 22/02/2023 |    |    |    |    |    |    |    |    | 3  |    |    |           |
|------------------------|------|------------|-----|---|------|------|---------|---|---|----|------|------|------|------|----|------|----|-----------------------|----|----|----|----|----|----|----|----|----|----|----|-----------|
|                        | Time | Data       | w   | Т | F    | S    | S       | М | Т | w  | Т    | F    | S    | S    | М  | Т    | W  | Т                     | F  | S  | S  | М  | Т  | W  | Т  | F  | S  | S  | М  | Т         |
| REQUIRED               | Time | Dose       | 1   | 2 | 3    | 4    | 5       | 6 | 7 | 8  | 9    | 10   | 11   | 12   | 13 | 14   | 15 | 16                    | 17 | 18 | 19 | 20 | 21 | 22 | 23 | 24 | 25 | 26 | 27 | 28        |
| REGORED                | MORN |            |     |   |      |      |         |   |   |    |      |      |      |      |    |      |    |                       |    |    |    |    |    |    |    |    |    |    |    | $\square$ |
|                        | BFST |            |     |   |      |      |         |   |   |    |      |      |      |      |    |      |    |                       |    |    |    |    |    |    |    |    |    |    |    | $\square$ |
|                        | NOON |            |     |   |      |      |         |   |   |    |      |      |      |      |    |      |    |                       |    |    |    |    |    |    |    |    |    |    |    | $\square$ |
|                        | TEA  |            |     |   |      |      |         |   |   |    |      |      |      |      |    |      |    |                       |    |    |    |    |    |    |    |    |    |    |    | $\square$ |
|                        | BED  |            |     |   |      |      |         |   |   |    |      |      |      |      |    |      |    |                       |    |    |    |    |    |    |    |    |    |    |    | $\square$ |
|                        | LATE |            |     |   |      |      |         |   |   |    |      |      |      |      |    |      |    |                       |    |    |    |    |    |    |    |    |    |    |    | $\square$ |
|                        | Qty  | Qty Reciev | ved |   | By   |      | Date In |   |   | Ca | rrie | d Fo | orwa | ard  | 1  | Tota | al |                       |    |    |    |    |    |    |    |    |    |    | _  |           |
|                        | 28   |            |     |   |      |      |         |   |   |    |      |      |      |      |    |      |    |                       |    |    |    |    |    |    |    |    |    |    | _  |           |

**How many should they take?** - Enter how many the patient should take in the time of day required, for example, one in the morning.

**How long should they take it for?** - This automatically populates based on the selections above, update as required.

**Training Tip** - For example, the patient takes two in the morning for seven days and then one in the morning for the following 21 days. You could set the duration to seven days and then set up another schedule for the following 21 days.

**Training Tip** - If you are entering the duration for a second schedule the number automatically defaults to the days remaining in the cycle based on the first schedule.

4. Select SAVE

If there is a mismatch with quantity dispensed and administration times a warning displays, either:

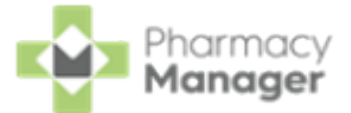

- <sup>•</sup> 'The quantity dispensed exceeds the administration times', or
- 'The administration times exceed the quantity dispensed':

| Schedules                            |                              |                   |               |
|--------------------------------------|------------------------------|-------------------|---------------|
| Schedule 1<br>How Often?<br>Everyday | How Long?<br>28 days         | When?<br>1 x MORN |               |
| DELETE SCHEDULE                      |                              |                   | EDIT SCHEDULE |
| (i) The quantity disper              | nsed exceeds the administrat | tion times        |               |
|                                      | ADD SCHEDU                   | JLE               |               |

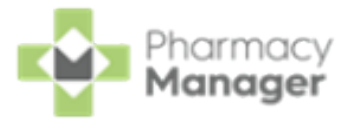

# **Deleting a Medication Schedule**

To delete a medication schedule:

1. From the Active Medication tab, select Options - Edit Information on

the medication you wish to delete the medication schedule from:

| _ | INCLUDED IN MAR                                                    | INCLI                  | Edit Information   |
|---|--------------------------------------------------------------------|------------------------|--------------------|
|   | Last<br>Dispensed                                                  | - 1                    | Delete             |
|   | 04/06/2024                                                         |                        | Move               |
|   | Colour S                                                           | hape                   | Markings           |
|   | Directions<br>TAKE ONE AT NIGH<br>machines. Avoid al               | IT If sleepy<br>cohol. | y do not drive/use |
|   | Directions<br>TAKE ONE AT NIGH<br>machines. Avoid al<br>Schedule 1 | IT If sleepy<br>cohol. | y do not drive/use |

2. Select **DELETE SCHEDULE** on the medication schedule

you wish to delete:

| Schedule 1             |                      |                      |
|------------------------|----------------------|----------------------|
| How Often?<br>Everyday | How Long?<br>28 days | When?<br>1 x Morning |
| DELETE SCHEDULE        |                      | EDIT SCHEDULE        |

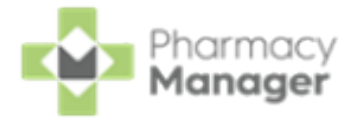

# Printing Medication Administration Record (MAR) Charts, Cassette Sheets and Patient Lists

## **Selecting Patients**

Select the patients for whom you want to produce **Medication Administration Record (MAR)** Charts and Cassette Sheets for by placing a tick next to the patient name, or tick the column header to select all patients:

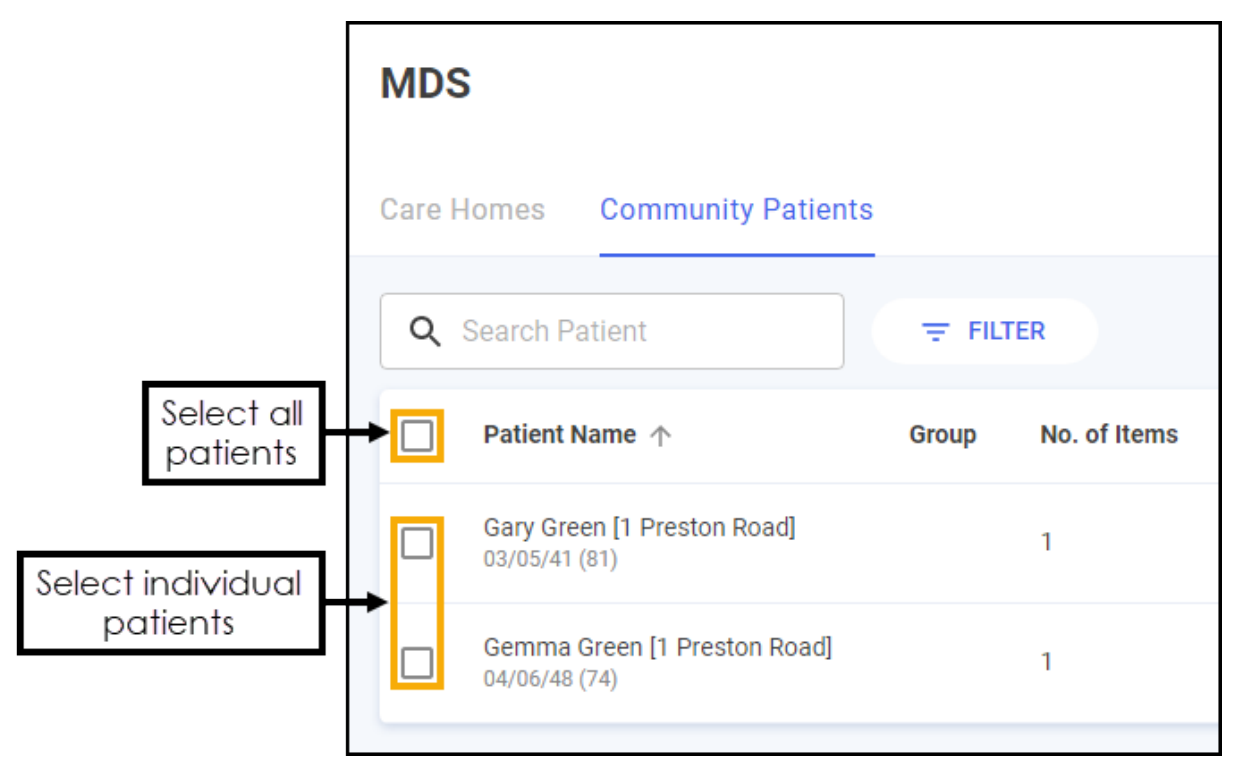

You can now print the following:

- Medication Administration Record (MAR) charts, see Printing MAR Charts on the next page.
- Mid-Cycle **Medication Administration Record (MAR)** charts, see <u>Printing a</u> <u>Mid-Cycle MAR Chart on page 101</u>.
- Cassette sheets, see <u>Printing Cassette Sheets on page 103</u>.

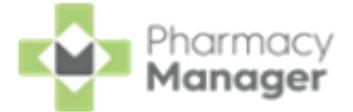

- Blank **Medication Administration Record (MAR)** charts, see <u>Printing a Blank</u> <u>MAR Chart on page 105</u>.
- Patient Lists, see <u>Printing a Patient List on page 106</u> for details.

## **Printing MAR Charts**

- **Training Tip** MAR charts do not include items marked as Mid-Cycle, you need to print a mid-cycle MAR chart separately for the required item.
  - **Training Tip** You can print a **Repeat Prescription Request** form alongside the MAR chart, see <u>Editing Care Home Settings on</u> <u>page 32</u> and <u>Editing Community Patient Settings on page 66</u> for details.
  - **Training Tip** A **Body diagram** can be printed on the MAR chart, see Adding Patient Medication on page 73 to enable a body diagram to be printed per medication item. The body diagram can be printed either inline, with the item, or on a separate page of the MAR chart, see <u>Editing Care Home Settings on page 32</u> and <u>Editing</u> <u>Community Patient Settings on page 66</u> for how to set this.

To print a MAR chart:

1. With the relevant patient(s) selected, select **PRINT** - **MAR**:

| ٩ |                             | Ţ        | FILTER       |                |            |            |          | PRINT 🔻                |
|---|-----------------------------|----------|--------------|----------------|------------|------------|----------|------------------------|
|   | Patient Name 🛧              | Location | No. of Items | Last Processed | Last Cycle | Next Cycle | Next Due | MAR<br>Cassette        |
|   | Adam Smith<br>01/03/42 (80) |          | 5            | 31/01/23       | 01/02/23   | 01/03/23   |          | Mid-Cycle<br>Blank MAR |
|   |                             |          |              |                |            |            |          | Print Patient List     |

2. The Enter Cycle Start Date screen displays, select Start Date to open the calendar and select the date required:

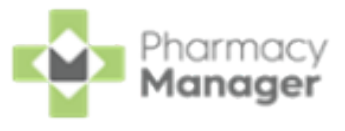

| Enter Cycle Start Date | ×    |
|------------------------|------|
| Select a date          | ×    |
| CANCEL                 | SAVE |

If the patient already has a MAR chart printed for the cycle period, a warning displays:

| Please Confirm                                                                                             | ×        |
|----------------------------------------------------------------------------------------------------|----------|
| Patient has already had a Mar sheet printed for this cycle period. Are you sure to print it again?         | you wish |
| CANCEL                                                                                                    | CONFIRM  |
| Select <b>CONFIRM</b> to print the MAR chart again or <b>C</b> CANCEL       to return to the patient list. | ANCEL    |
| Sale of CAVE SAVE                                                                                          |          |

3. Select **SAVE** and a preview of the MAR chart(s) displays:

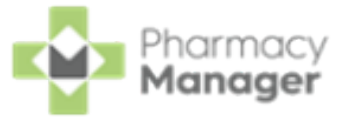

| ≡ MAR Sheet |                                                                                                    | /2   -               | 156% +                                                    | [                    | । ৩    |           |                   |       |              |      |         |                  |                           |                               |          |           |       |          |           |     |     | ± ( | B : |
|-------------|----------------------------------------------------------------------------------------------------|----------------------|-----------------------------------------------------------|----------------------|--------|-----------|-------------------|-------|--------------|------|---------|------------------|---------------------------|-------------------------------|----------|-----------|-------|----------|-----------|-----|-----|-----|-----|
|             | 1 Medication /<br>Mr. Adam Smi<br>Schedule Duration<br>01/02/2023 – 28/02/202<br>Period Starting on<br>28 Days Wednesday | Admi<br>th 01/0<br>3 | nistra<br>3/42<br>are Home Add<br>arathon Plac<br>R26 7QN | tio<br>ress<br>ce Le | yland  | Rec       | NHS<br>Reg<br>Dr. | S No. | ed Dr<br>tor |      |         | A<br>N<br>S<br>N | llergi<br>Ione<br>Gensiti | es<br>Reco<br>ivities<br>Reco | rded     |           |       |          |           |     |     |     |     |
|             |                                                                                                    |                      |                                                           |                      |        |           |                   |       |              |      |         |                  |                           |                               |          |           |       |          |           | _   |     |     |     |
|             | Aspirin 300mg Tablets                                                                                                    |                      |                                                           | 0                    | 1/02/3 | 2023      | -                 | 0     | 8/02/        | 2023 |         |                  | 15/0                      | 2/202                         | 3        |           | 22/0  | 02/20    | 23        | _   |     |     |     |
| 2           | TWO to be taken in the                                                                                                   | Time                 | Dose V                                                    | V T                  | FS     | S M       | T N               | T     | FS           | S    | M T     | W 1              | F F                       | S S                           | MT       | W         | TF    | SS       | 5 M       | T   |     |     |     |
|             | MORNING for 7 DAYS                                                                                                    | MORN                 | 2                                                         | 1 2                  | 3 4    | 5 0       | 7 8               | 9     | 10 1         | 112  | 13/14   | 131              | 01/                       | 10/19                         | 20 2     | 122       | 23 24 | 232      | 0 27 2    | 201 | - 8 |     |     |
|             | MORNING for the                                                                                                    | BFST                 | -                                                         |                      | -      |           |                   | +     | H            | +    | +       | $\vdash$         | +                         | -                             | $\vdash$ | +         | +     | $\vdash$ | ++        | _   | - 8 |     |     |
|             | remaining 21 DAYS                                                                                                    | NOON                 |                                                           | +                    |        | H         |                   |       |              |      |         |                  |                           |                               | H        |           |       |          |           | -   |     |     |     |
|             | Start Date: 01/02/2023                                                                                                   | TEA                  |                                                           |                      |        |           |                   |       |              |      |         |                  |                           |                               |          |           |       |          |           |     |     |     |     |
|             | End Date: 07/02/2023                                                                                                    | BED                  |                                                           |                      |        |           |                   |       |              |      |         |                  |                           |                               |          |           |       |          |           |     | - 8 |     |     |
|             | Schedule 1 of 2                                                                                                    | LATE                 |                                                           |                      |        | $\square$ |                   |       |              |      |         |                  |                           |                               |          |           |       |          |           |     |     |     |     |
|             |                                                                                                    | Qty                  | Qty Recieve                                               | d                    | Ву     | Date      | In C              | arrie | d Forv       | vard | Tota    | n                |                           |                               |          |           |       |          |           | _   |     |     |     |
|             |                                                                                                    | 35                   |                                                           |                      |        |           |                   |       |              |      |         |                  |                           |                               |          |           |       |          |           |     |     |     |     |
|             |                                                                                                    | _                    | _                                                         | 0                    | 1/02/3 | 2023      |                   | 0     | 8/02         | 2023 |         |                  | 15/0                      | 2/202                         | 3        | 1         | 22/0  | 12/20    | 23        |     | - 8 |     |     |
|             | Aspirin 300mg Tablets                                                                                                    |                      | v                                                         | V T                  | FS     | SM        | ТИ                | V T   | FS           | s    | мΤ      | w 1              | TE                        | s s                           | у<br>МТ  | w         | TE    | IS S     | s M       | т   | - 8 |     |     |
|             | TWO to be taken in the                                                                                                   | Time                 | Dose                                                      | 1 2                  | 3 4    | 5 6       | 7 8               | 3 9   | 10 1         | 1 12 | 13 14   | 15 1             | 617                       | 18 19                         | 20 2     | 1 22      | 23 24 | 25 2     | 6 27 3    | 28  |     |     |     |
|             | MORNING for 7 DAYS<br>then reduce to ONE in the                                                                          | MORN                 | 1                                                         |                      |        |           |                   | 1     |              |      |         |                  | 1                         |                               |          |           |       |          |           |     | - 8 |     |     |
|             | MORNING for the                                                                                                    | BFST                 |                                                           |                      |        |           |                   |       |              |      |         |                  |                           |                               |          |           |       |          |           |     |     |     |     |
|             | remaining 21 DAYS                                                                                                    | NOON                 |                                                           |                      |        |           |                   |       |              |      |         |                  |                           |                               |          |           |       |          |           |     | - 8 |     |     |
|             | Start Date: 08/02/2023                                                                                                   | TEA                  |                                                           |                      |        |           |                   |       |              |      |         |                  |                           |                               |          | $\square$ |       |          |           |     | - 8 |     |     |
|             | End Date: 28/02/2023                                                                                                    | BED                  |                                                           |                      |        |           |                   |       |              |      | $\perp$ |                  | $\square$                 |                               |          |           |       |          | $\square$ | _   | - 8 |     |     |
|             | Schedule 2 of 2                                                                                                    | LATE                 |                                                           |                      |        |           |                   | Ц     |              | 1    | 1       | Ļ                |                           |                               |          |           |       |          |           | _   | - 8 |     |     |
|             |                                                                                                    | Qty                  | Qty Recieve                                               | a                    | ву     | Date      | in C              | arrie | d Forv       | vard | rot     | 1                |                           |                               |          |           |       |          |           | _   | - 8 |     |     |
|             |                                                                                                    | 35                   |                                                           |                      |        |           |                   |       |              |      |         |                  |                           |                               |          |           |       |          |           |     |     |     |     |
|             |                                                                                                    |                      |                                                           | 0                    | 1/02/3 | 2023      |                   | 0     | 8/02         | 2023 |         |                  | 15/0                      | 2/202                         | 3        | 1         | 22/0  | 12/20    | 23        |     | - 8 |     |     |
|             | Eluoloxacillin 250mg                                                                                                    | 1                    | 1                                                         | U                    | 1/02/1 |           | -                 | U     | 0/02)        | 2023 |         | -                | 10/0.                     | L/ 202                        |          | 1         | 22/1  | 2/20     | ×.0       |     |     |     |     |
|             |                                                                                                    |                      |                                                           |                      |        |           |                   |       |              |      |         |                  |                           |                               |          |           |       |          |           |     |     |     |     |
|             |                                                                                                    |                      | _                                                         |                      |        |           |                   |       |              |      |         |                  |                           |                               |          |           |       |          |           |     | _   |     |     |
|             |                                                                                                    |                      |                                                           |                      |        |           |                   |       |              |      |         |                  |                           |                               |          |           |       |          |           |     |     |     |     |
|             |                                                                                                    |                      |                                                           |                      |        |           |                   |       |              |      |         |                  |                           |                               |          |           |       |          |           |     |     |     |     |

From here you can select **Download** to download, or **Print** to print the MAR chart(s).

Example of a Body Diagram:

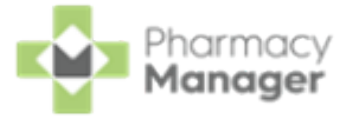

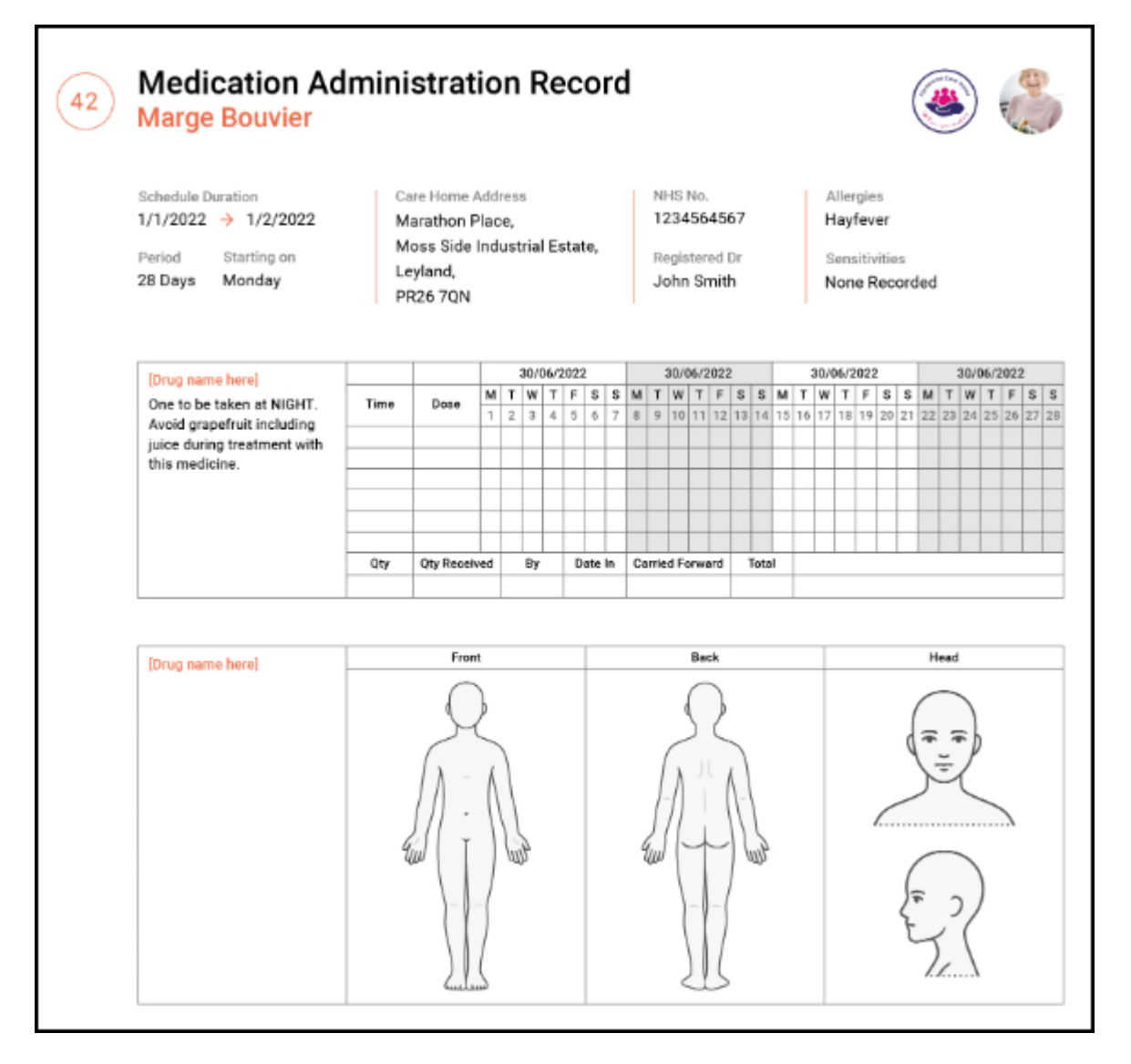

Example of a Repeat Prescription Request form:

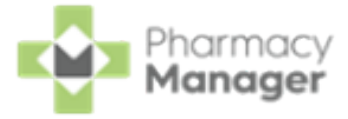

| Marge Bouvier                                                                                                    | iption Re                                                    | quest                                                                                  | ۵                                                                                                    |
|----------------------------------------------------------------------------------------------------|--------------------------------------------------------------|----------------------------------------------------------------------------------------|----------------------------------------------------------------------------------------------------|
| Ichedule Duration<br>I/1/2022 → 1/2/2022<br>Period Starting on<br>28 Days Monday                                                                                                    | Care Home<br>Marathon I<br>Moss Side<br>Leyland,<br>PR26 7QN | Address NHS No.<br>Place, 1234564567<br>Industrial Estate, Registered Dr<br>John Smith | Allergies<br>Hayfever<br>Sensitivities<br>None Recorded                                                          |
| [Drug name here]<br>ONE to be taken at NIGHT<br>Avoid consumption of<br>grapefruit during treatment<br>with this medicine.                                                                                                    | Time Dose                                                    | Change Directions to:                                                                  | Days Treatment:<br>Continue Treatment?                                                                           |
| Quantity:                                                                                                    |                                                              |                                                                                        |                                                                                                    |
|                                                                                                    |                                                              |                                                                                        |                                                                                                    |
| [Drug name here]<br>ONE to be taken at NIGHT<br>Avoid consumption of<br>grapefruit during treatment<br>with this medicine.                                                                                                    | Time Dose                                                    | Change Directions to:                                                                  | Days Treatment:<br>Continue Treatment?<br>Yes<br>No<br>Doctore Signature:                                        |
| [Drug name here]<br>ONE to be taken at NIGHT<br>Avoid consumption of<br>grapefruit during treatment<br>with this medicine.                                                                                                    | Time Dose                                                    | Change Directions to:                                                                  | Days Treatment:<br>Continue Treatment?<br>Yes<br>No<br>Doctors Signature:                                        |
| [Drug name here]<br>ONE to be taken at NIGHT<br>Avoid consumption of<br>grapefruit during treatment<br>with this medicine.<br>Quantity:<br>[Drug name here]<br>ONE to be taken at NIGHT<br>Avoid consumption of                                                       | Time Dose                                                    | Change Directions to:                                                                  | Days Treatment:<br>Continue Treatment?<br>Yes<br>No<br>Doctors Signature:<br>Days Treatment:                     |
| [Drug name here]<br>ONE to be taken at NIGHT<br>Avoid consumption of<br>grapefruit during treatment<br>with this medicine.<br>Quantity:<br>[Drug name here]<br>ONE to be taken at NIGHT<br>Avoid consumption of<br>grapefruit during treatment<br>with this medicine. | Time Dose                                                    | Change Directions to: Change Directions to:                                            | Days Treatment:  Continue Treatment?  Yes No Doctors Signature:  Days Treatment:  Continue Treatment?  Yes No No |

## Printing a Mid-Cycle MAR Chart

To print a mid-cycle MAR chart:

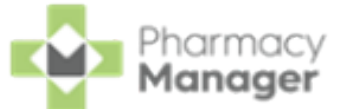

1. With the relevant patient(s) selected, select **PRINT** - **Mid-Cycle MAR**:

| ٩ |                             |          | FILTER       |                |            |            |          | PRINT *                |
|---|-----------------------------|----------|--------------|----------------|------------|------------|----------|------------------------|
|   | Patient Name 🛧              | Location | No. of Items | Last Processed | Last Cycle | Next Cycle | Next Due | MAR<br>Cassette        |
|   | Adam Smith<br>01/03/42 (80) |          | 5            | 31/01/23       | 01/02/23   | 01/03/23   |          | Mid-Cycle<br>Blank MAR |
|   |                             |          |              |                |            |            |          | Print Patient List     |

2. The **Mid-Cycle Items** screen displays, select the item to print the MAR chart for:

| Μ | lid-(    | Cycle Items                |                  | ×              |
|---|----------|----------------------------|------------------|----------------|
|   |          | Name                       | Cycle Start Date | Cycle End Date |
|   | <b>~</b> | Amoxicillin 250mg Capsules | 07/02/23         | 13/02/23       |
|   |          |                            |                  | PRINT          |

**Note** - You can only print a MAR chart for one mid-cycle item at a time.

If no mid-cycle items are available for the patient a warning displays:

| Please Confirm                                                               | ×       |
|------------------------------------------------------------------------------|---------|
| This patient's MAR does not contain any mid-cycle items and will not be prin | ited    |
| CANCEL                                                                       | CONFIRM |
| Select CONFIRM to close the screen or CANCEL                                 | CANCEL  |
| return to the patient list.                                                  |         |

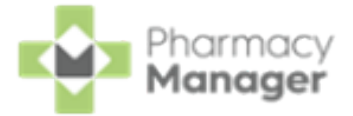

3. Select PRINT

and a preview of the mid-cycle MAR chart

#### (s) displays:

| ■ | f82b5c74-585e-41d9-b09b-3499942c87t | 7                                                             | 1 / 1                                                              | -                                  | 156% +                                             | · I                   | : <                       | 5                       |                    |                                |                             |               |                 |                                 |                                 |          |          |        |       |     |      | ŧ | • |   |
|---|-------------------------------------|---------------------------------------------------------------|--------------------------------------------------------------------|------------------------------------|----------------------------------------------------|-----------------------|---------------------------|-------------------------|--------------------|--------------------------------|-----------------------------|---------------|-----------------|---------------------------------|---------------------------------|----------|----------|--------|-------|-----|------|---|---|---|
|   | Transformer<br>Versionality         | 1 Mid-<br>Mr. A<br>Schedule 1<br>07/02/20<br>Period<br>7 Days | Cycle Me<br>dam Smitl<br>23 → 13/02/2023<br>Starting on<br>Tuesday | dica<br>1 01/03<br>Car<br>Ma<br>PR | Ition<br>8/42<br>e Home Ad<br>rathon Pla<br>26 7QN | Ac<br>Idress<br>ace L | d <b>m</b> i              | ini:                    | str<br>®           | ati<br>HS N<br>egiste<br>r. Do | ON<br>o.<br>ered Dr<br>ctor | Re            | eco             | Allerg<br>None<br>Sensi<br>None | ies<br>Reco<br>tivities<br>Reco | rded     |          |        |       |     |      |   |   |   |
|   |                                     |                                                               | in 050mm                                                           |                                    |                                                    |                       | 07/02                     | /2023                   |                    |                                | 14/02/                      | 2023          |                 | 21/0                            | 2/202                           | 3        |          | 28/02/ | 2023  |     | - 88 |   |   | U |
|   |                                     | Capsule                                                       | iin ∠ourng<br>}                                                    | Time                               | Dose                                               | τv                    | TF                        | S                       | S M                | τv                             | ( T F                       | S             | S M 1           | T W T                           | FS                              | S M      | TW       | TF     | SS    | S M | - 10 |   |   |   |
|   |                                     | ONE to b                                                      | e taken FOUR                                                       | MODN                               | 1                                                  | 78                    | 9 1                       | 0 11 1                  | 12 13              | 14 1                           | 5 16 1                      | 7 18 '        | 9 20 2          | 1 22 23                         | 24 25                           | 26 27    | 28 1     | 2 3    | 4 5   | 5 6 | - 10 |   |   | U |
|   |                                     | times a c                                                     | lay for 1 WEEK                                                     | BEST                               | <u>'</u>                                           |                       | ++                        | ++                      | +                  |                                | ++                          | +             | ++              | ++-                             | $\vdash$                        | $\vdash$ | $\vdash$ | ++-    | ++    |     | _    |   |   | U |
|   |                                     |                                                               |                                                                    | NOON                               | 1                                                  |                       | ++                        | ++                      |                    |                                | ++                          | ++            | ++              | ++                              |                                 |          | ++       | ++     | ++    |     | _    |   |   | U |
|   |                                     |                                                               |                                                                    | TEA                                | 1                                                  |                       |                           |                         |                    |                                |                             | $\square$     |                 |                                 |                                 |          |          |        |       |     | _    |   |   | U |
|   |                                     |                                                               |                                                                    | BED                                | 1                                                  |                       |                           |                         |                    |                                |                             |               |                 |                                 |                                 |          |          |        |       |     | _    |   |   | Ľ |
|   |                                     |                                                               |                                                                    | LATE                               |                                                    |                       |                           | $\square$               |                    |                                |                             |               |                 |                                 |                                 |          |          |        |       |     | _    |   |   |   |
|   |                                     |                                                               |                                                                    | Qty                                | Qty Reciev                                         | ed                    | Ву                        | Da                      | te In              | Carri                          | ed Forv                     | /ard          | Total           | -                               |                                 |          |          |        |       | _   | _    |   |   |   |
|   |                                     |                                                               |                                                                    | 28                                 | 1                                                  |                       |                           |                         |                    |                                |                             |               |                 |                                 |                                 |          |          |        |       |     |      |   |   |   |
|   |                                     | Key: R = 1<br>0 =                                             | Refused N = Naus<br>Other Q = Offer                                | ea (or V<br>but not                | omiting)<br>Required                               | De<br>H<br>C          | emo P<br>= In H<br>= Care | harm<br>ospit<br>ers No | nacy<br>al<br>otes | . PR:<br>L =<br>S =            | 26 7Q<br>On Le<br>Aslee     | N<br>ave<br>p | ) = De<br>M = M | stroye<br>ade Av                | d<br>ailabl                     | D/<br>e  | 'C = C   | )iscol | ntinu | ed  |      |   |   |   |
|   |                                     |                                                               |                                                                    |                                    |                                                    |                       |                           |                         |                    |                                |                             |               |                 |                                 |                                 |          |          |        |       |     |      |   |   |   |

From here you can select **Download** to download, or **Print** to print the mid-cycle MAR chart(s).

## **Printing Cassette Sheets**

To print a cassette sheet:

1. With the relevant patient(s) selected, select **PRINT** - **Cassette**:

| ٩ |                |          | FILTER       |                |            |            |          | PRINT 🔻            |
|---|----------------|----------|--------------|----------------|------------|------------|----------|--------------------|
|   | Datient Name   | Location | No. of Items | Last Processed | Last Cycle | Next Cycle | Next Due | MAR                |
|   | Patient Name 1 | Location | No. of Reina | Last Processed | Lust Cycle | Next Cycle | Next Due | Cassette           |
|   | Adam Smith     |          | 5            | 31/01/23       | 01/02/23   | 01/03/23   |          | Mid-Cycle          |
|   | 01/03/42 (80)  |          |              |                |            |            |          | Blank MAR          |
|   |                |          |              |                |            |            |          | Print Patient List |
|   |                |          |              |                |            |            |          |                    |

If the patient has already had a Cassette sheet printed for the cycle period, a warning displays:

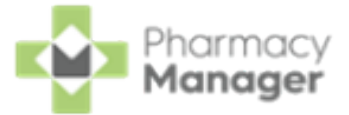

| Please Confirm                                                                                      | ×            |
|----------------------------------------------------------------------------------------------------|--------------|
| Patient has already had a Cassette sheet printed for this cycle period. Are wish to print it again? | you sure you |
| CANCEL                                                                                              | CONFIRM      |

Select **CONFIRM** to print the cassette sheet again or **CANCEL** to return to the patient list.

2. The **Enter Cycle Start Date** screen displays, select **Start Date** to open the calendar and select the date required:

| Enter Cycle Start Date | ×    |
|------------------------|------|
| Start Date             | ×    |
| CANCEL                 | SAVE |

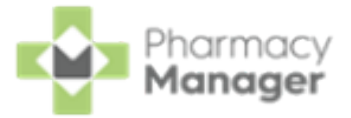

#### 3. Select **SAVE** and a preview of the cassette sheet displays:

| Cassette Sheet | 1 /                                                                       | 2   - 146% +   🕻 👌                                                                                                    |           |                       |               |                  |                  |                   |   |  |
|----------------|---------------------------------------------------------------------------|----------------------------------------------------------------------------------------------------|-----------|-----------------------|---------------|------------------|------------------|-------------------|---|--|
|                |                                                                           |                                                                                                    |           |                       |               |                  |                  |                   | _ |  |
|                | MEDICATION                                                                | DIRECTIONS                                                                                                    | TIME      |                       |               |                  |                  |                   |   |  |
|                | 14 x Aspirin 300mg Tablets<br>White, Round, ASP                           | TWO to be taken in the MORNING for 7 DAYS then<br>reduce to ONE in the MORNING for the remaining<br>21 DAYS                                 | MORN<br>2 | BFST                  | NOON          | TEA              | BED              | LATE              |   |  |
| 1              | 28 x Flucloxacillin 250mg Capsules<br>white, oval, FLU                    | ONE to be taken FOUR times a day Take regularly<br>and complete the course. Take on an empty<br>stomach 1 hour before food or 2 hours after | MORN<br>1 | BFST                  | NOON<br>1     | TEA<br>1         | BED<br>1         | LATE              |   |  |
|                |                                                                           | food. Contains a penicillin.                                                                                                    |           |                       |               |                  |                  |                   |   |  |
|                | 7 x Simvastatin 20mg Tablets<br>White, Round, SIM                         | ONE to be taken at NIGHT Avoid consumption of<br>grapefruit during treatment with this medicine.                                            | MORN      | BFST                  | NOON          | TEA              | BED<br>1         | LATE              |   |  |
| 2              |                                                                           |                                                                                                    |           |                       |               |                  |                  |                   |   |  |
|                |                                                                           |                                                                                                    |           |                       |               |                  |                  |                   |   |  |
|                |                                                                           |                                                                                                    |           |                       |               |                  |                  |                   |   |  |
|                |                                                                           |                                                                                                    |           |                       |               |                  |                  |                   |   |  |
|                |                                                                           |                                                                                                    |           |                       |               |                  |                  |                   |   |  |
|                |                                                                           |                                                                                                    |           |                       |               |                  |                  |                   |   |  |
|                | Name: Mr. Adam Smith, (Cegedim Nurs<br>Demo Pharmacy,Marathon Place Leyla | ing Home) Reg<br>nd,PR26 7QN                                                                                                    | Doctor:   | Dr. Docto<br>OUT OF F | r<br>Teach ai | Start<br>ND SIGH | Date:01<br>TOFCH | /02/2023<br>LDREN |   |  |
|                | MEDICATION                                                                | DIRECTIONS                                                                                                    | TIME      |                       |               |                  |                  |                   |   |  |
|                | 7 x Aspirin 300mg Tablets<br>White, Round, ASP                            | TWO to be taken in the MORNING for 7 DAYS then<br>reduce to ONE in the MORNING for the remaining<br>21 DAYS                                 | MORN<br>1 | BFST                  | NOON          | TEA              | BED              | LATE              |   |  |
|                | 28 x Flucloxacillin 250mg Capsules<br>white, oval, FLU                    | ONE to be taken FOUR times a day Take regularly<br>and complete the course. Take on an empty<br>stomach 1 hour before food or 2 hours after | MORN<br>1 | BFST                  | NOON<br>1     | TEA<br>1         | BED<br>1         | LATE              |   |  |

From here you can select **Download** to download, or **Print** to print the cassette sheet.

#### Printing a Blank MAR Chart

To print a blank MAR chart:

1. With the relevant patient(s) selected, select **PRINT** - **Blank MAR**:

| ٩ |                             | ₹        | FILTER       |                |            |            |          | PRINT *            |
|---|-----------------------------|----------|--------------|----------------|------------|------------|----------|--------------------|
|   | Patient Name 🛧              | Location | No. of Items | Last Processed | Last Cycle | Next Cycle | Next Due | MAR<br>Cassette    |
|   | Adam Smith<br>01/03/42 (80) |          | 5            | 31/01/23       | 01/02/23   | 01/03/23   |          | Mid-Cycle          |
|   |                             |          |              |                |            |            |          | Blank MAR          |
|   |                             |          |              |                |            |            |          | Print Patient List |

2. The Enter Cycle Start Date screen displays, select Start Date to open the calendar and select the date required:

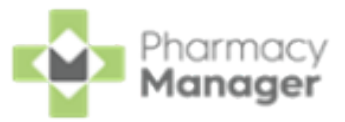

| Enter Cycle Start Date | ×    |
|------------------------|------|
| Select a date          | ×    |
| CANCEL                 | SAVE |

3. Select SAVE SAVE

and a preview of the blank MAR chart(s) displays:

| ≡ Blank MAR Sheet                                                                                                    |                                                                    | 1 / 1                  | - 1                               | 156% +                                                  |                | ⊡ ∢                 | >    |      |       |                      |       |       |                |                                    |                                |           |      |       |         |       |    | <br>ŧ | ē | : |
|----------------------------------------------------------------------------------------------------|--------------------------------------------------------------------|------------------------|-----------------------------------|---------------------------------------------------------|----------------|---------------------|------|------|-------|----------------------|-------|-------|----------------|------------------------------------|--------------------------------|-----------|------|-------|---------|-------|----|-------|---|---|
| The second second secon | 1 Media<br>Mr. Ad<br>Schedule Du<br>11/02/223<br>Period<br>28 Days | am Smith<br>attion<br> | dmii<br>h 01/0:<br>Ca<br>Ma<br>PR | nistra<br>3/42<br>re Home Add<br>arathon Pla<br>226 7QN | dress<br>ce Le | <b>DN</b><br>eyland | Re   |      |       | o.<br>ered D<br>ctor |       |       | Al<br>Ne<br>Ne | lergie<br>one F<br>ensiti<br>one F | es<br>Recor<br>vities<br>Recor | rded      |      |       |         |       |    |       |   |   |
|                                                                                                    |                                                                    |                        |                                   |                                                         |                |                     |      |      |       |                      |       |       |                |                                    |                                |           |      |       |         |       | _  |       |   |   |
|                                                                                                    |                                                                    |                        |                                   |                                                         | . (            | 01/02/              | 2023 |      |       | 08/02                | /2023 |       |                | 15/02                              | 2/202                          | 3         |      | 22/   | 02/20   | 023   |    |       |   |   |
|                                                                                                    |                                                                    |                        | Time                              | Dose                                                    | ΤW             | FS                  | SI   | TN   | WT    | F                    | SS    | MT    | WT             | F                                  | S S                            | M 1       | rw   | TF    | S       | SM    | т  |       |   |   |
|                                                                                                    |                                                                    |                        |                                   | - 500                                                   | 1 2            | 3 4                 | 5 6  | 5 7  | 8 9   | 10 1                 | 1 12  | 13 14 | 15 16          | 5171                               | 819                            | 20 2      | 1 22 | 23 24 | 4 25 2  | 26 27 | 28 |       |   |   |
|                                                                                                    |                                                                    |                        | MORN                              |                                                         |                |                     | ++   | +    |       | ++                   | +     |       | _              | $\square$                          |                                | $\square$ |      |       | ++      | +     | _  |       |   |   |
|                                                                                                    |                                                                    |                        | BFST                              |                                                         | +              |                     | ++   | +    |       | +                    | +     | +     | +              | $\square$                          |                                | $\square$ | +    |       | ++      | +     | _  |       |   |   |
|                                                                                                    |                                                                    |                        | NOON                              |                                                         | +              | $\vdash$            | ++   | +    |       | +                    | +     | +     | +              | +                                  |                                | ++        | +    |       | +       | +     | _  |       |   |   |
|                                                                                                    |                                                                    |                        | TEA                               | + +                                                     | +              | $\square$           | ++   | +    |       | +                    | +     | +     | +              | +                                  | +                              | $\vdash$  | +    |       | ++      | +     | -  |       |   |   |
|                                                                                                    |                                                                    |                        | BED                               |                                                         | +              | $\left  \right $    | ++   | +    |       | ++                   | +     | +     | +              | ++                                 | +                              | $\vdash$  | +    |       | ++      | +     | -  |       |   |   |
|                                                                                                    |                                                                    |                        | LATE                              | Otu Poolour                                             | -              | Pu Pu               | Det  |      | Corri | od For               |       | Toto  | +              |                                    |                                |           |      |       |         |       | -  |       |   |   |
|                                                                                                    |                                                                    |                        | Quy                               | Guy Recieve                                             |                | by                  | Dat  | e n1 | udm   | eu r'or              | ward  | rota  | -              |                                    |                                |           |      |       |         |       | -  |       |   |   |
|                                                                                                    |                                                                    |                        |                                   |                                                         |                |                     |      |      |       |                      |       |       |                |                                    |                                |           |      |       |         |       |    |       |   |   |
|                                                                                                    |                                                                    |                        |                                   | 1 1                                                     |                | 01/02               | 2023 |      |       | 08/02                | /2023 |       | -              | 15/02                              | 2/202                          | 3         | 1    | 22/   | 02/20   | 123   |    |       |   |   |
|                                                                                                    |                                                                    |                        |                                   | -                                                       | w T            | FS                  | SI   | ит   | wIT   | F                    | sisi  | м т   | ωт             | F                                  | s s                            | M         | r w  | T F   | S       | SM    | т  |       |   |   |
|                                                                                                    |                                                                    |                        | Time                              | Dose                                                    | 1 2            | 3 4                 | 5 /  | 5 7  | 8 9   | 10 1                 | 1 12  | 13 14 | 15 16          | 171                                | 18 19                          | 20 2      | 1 22 | 23 24 | 4 25 2  | 6 27  | 28 |       |   |   |
|                                                                                                    |                                                                    |                        | MORN                              |                                                         | -              |                     | f f  |      |       |                      | 1     | -     |                |                                    |                                | F F       | 1    |       | 1       |       |    |       |   |   |
|                                                                                                    |                                                                    |                        | BFST                              |                                                         | +              |                     | ++   |      |       | +                    | +     | +     | +              | Ħ                                  |                                | Ħ         | +    |       | ++      | +     | -  |       |   |   |
|                                                                                                    |                                                                    |                        | NOON                              |                                                         |                |                     |      |      |       |                      |       |       | -              | ++                                 |                                | Ħ         |      |       |         |       |    |       |   |   |
|                                                                                                    |                                                                    |                        | TEA                               |                                                         | 1              |                     | ++   |      |       | +                    |       | Π     | +              | Ħ                                  |                                | Ħ         | Π    |       |         |       | 1  |       |   |   |
|                                                                                                    |                                                                    |                        | BED                               |                                                         | 1              |                     | ++   |      |       |                      |       | Π     | +              | $\square$                          |                                | Ħ         | Τ    |       | $^{++}$ |       | 1  |       |   |   |
|                                                                                                    |                                                                    |                        | LATE                              |                                                         |                |                     |      |      |       |                      |       |       |                |                                    |                                |           |      |       |         |       |    |       |   |   |
|                                                                                                    |                                                                    |                        | Qty                               | Qty Recieve                                             | d              | Ву                  | Dat  | e In | Carri | ed For               | ward  | Tota  | 1              |                                    |                                |           |      |       |         |       |    |       |   |   |
|                                                                                                    |                                                                    |                        |                                   |                                                         | T              |                     |      |      |       |                      |       |       | T              |                                    |                                |           |      |       |         |       |    |       |   |   |
|                                                                                                    |                                                                    |                        |                                   |                                                         |                |                     |      |      |       |                      |       |       |                |                                    |                                |           |      |       |         |       | _  |       |   |   |
|                                                                                                    |                                                                    |                        |                                   |                                                         | (              | 01/02               | 2023 |      |       | 08/02                | /2023 |       |                | 15/02                              | 2/202                          | 3         |      | 22/   | 02/20   | 023   |    |       |   | - |
|                                                                                                    |                                                                    |                        |                                   |                                                         |                |                     |      |      |       |                      |       |       |                |                                    |                                |           |      |       |         |       |    |       |   |   |
|                                                                                                    |                                                                    |                        |                                   |                                                         |                |                     |      |      |       |                      |       |       |                |                                    |                                |           |      |       |         |       |    |       |   |   |
|                                                                                                    |                                                                    |                        |                                   |                                                         |                |                     |      |      |       |                      |       |       |                |                                    |                                |           |      |       |         |       |    |       |   |   |

From here you can select **Download** to download, or **Print** to print the blank MAR chart(s).

### **Printing a Patient List**

To print a patient list:

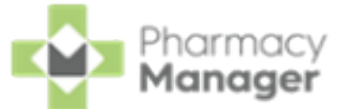

1. With the relevant patient(s) selected, select **PRINT** - **Print Patient List**:

| ٩ |                             |          | FILTER       |                |            |            |          | PRINT -                |
|---|-----------------------------|----------|--------------|----------------|------------|------------|----------|------------------------|
|   | Patient Name 🛧              | Location | No. of Items | Last Processed | Last Cycle | Next Cycle | Next Due | Cassette               |
|   | Adam Smith<br>01/03/42 (80) |          | 5            | 31/01/23       | 01/02/23   | 01/03/23   |          | Mid-Cycle<br>Blank MAR |
|   |                             |          |              |                |            |            |          | Print Patient List     |

2. A preview of the patient list displays:

|     |                                                                                                    |                                                                             | -   |     | ×  |
|-----|----------------------------------------------------------------------------------------------------|-----------------------------------------------------------------------------|-----|-----|----|
| ≡   | MDS Patient List                                                                                                    | 1 / 1   - 100% +   🗄 🔕                                                      | Ŧ   | ē   | :  |
|     | The second second secon | MDS Patient List<br>Gemma Green<br>Chris Hough<br>Jamie Jones<br>John Smith |     |     |    |
|     | <b>Note</b> - The patie screen.                                                                                                    | ents display in the same order as shown on t                                | the |     |    |
| Fro | om here you can sele                                                                                                    | ct Download 🔛 to download, or Print 🖻                                       | to  | pri | nt |
| the | e patient list.                                                                                                    |                                                                             |     |     |    |